# Halloween2 – video les

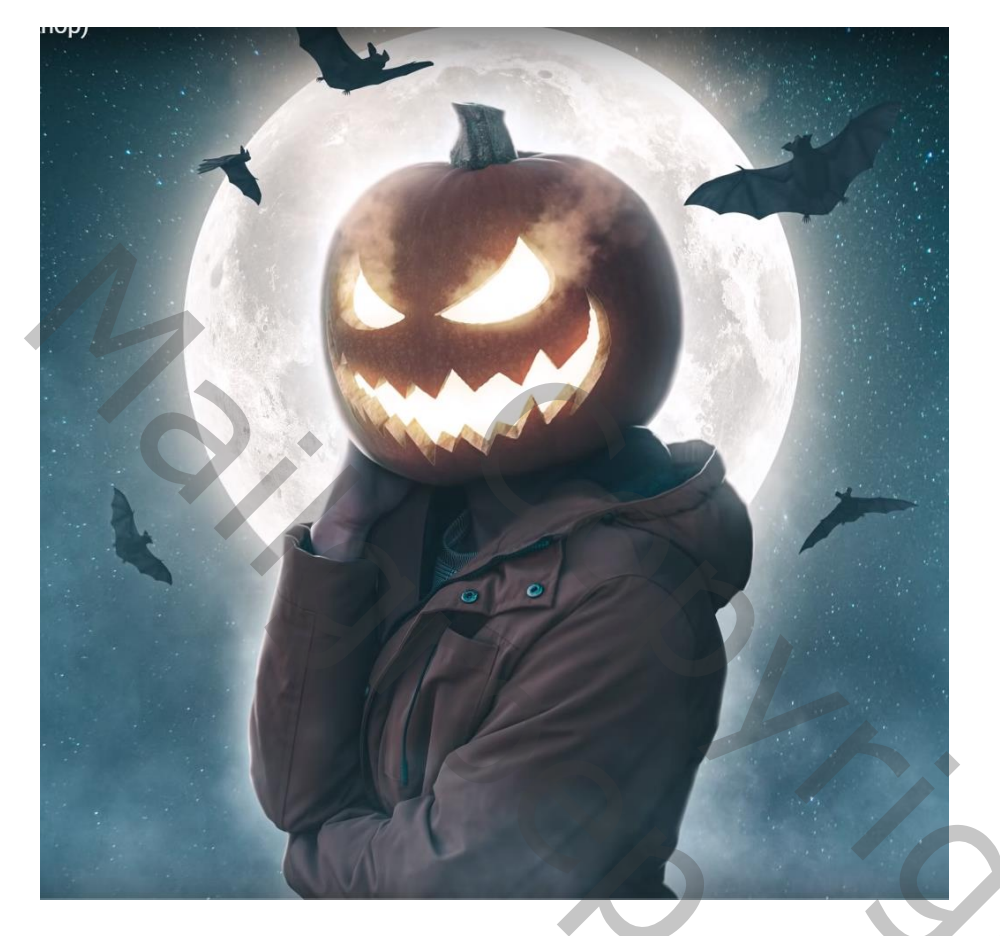

Nodig : man; pompoen; vleermuizen; achtergrond; maan

Open je foto; subject uitselecteren; laagmasker toevoegen

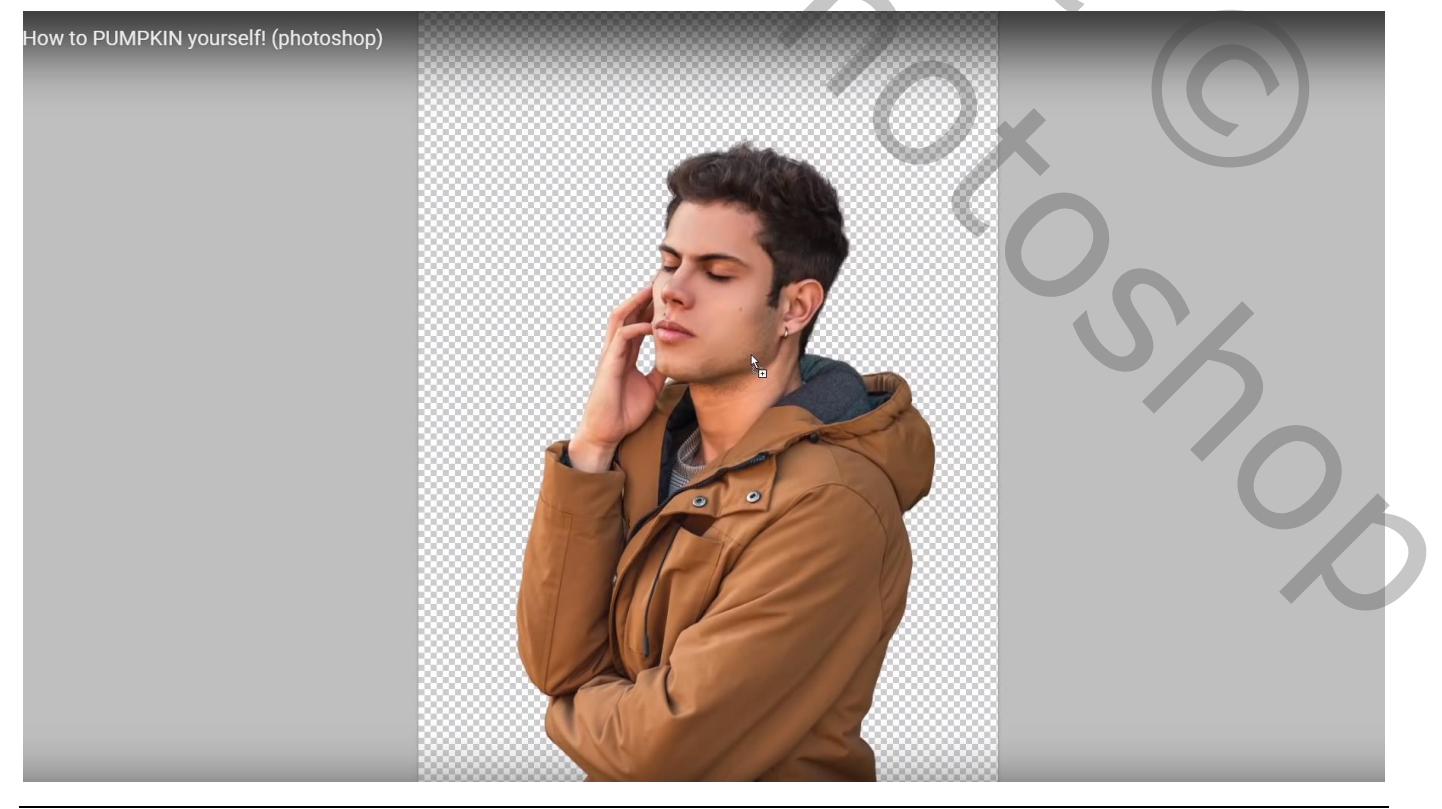

## Voeg de uitgeselecteerde pompoen toe

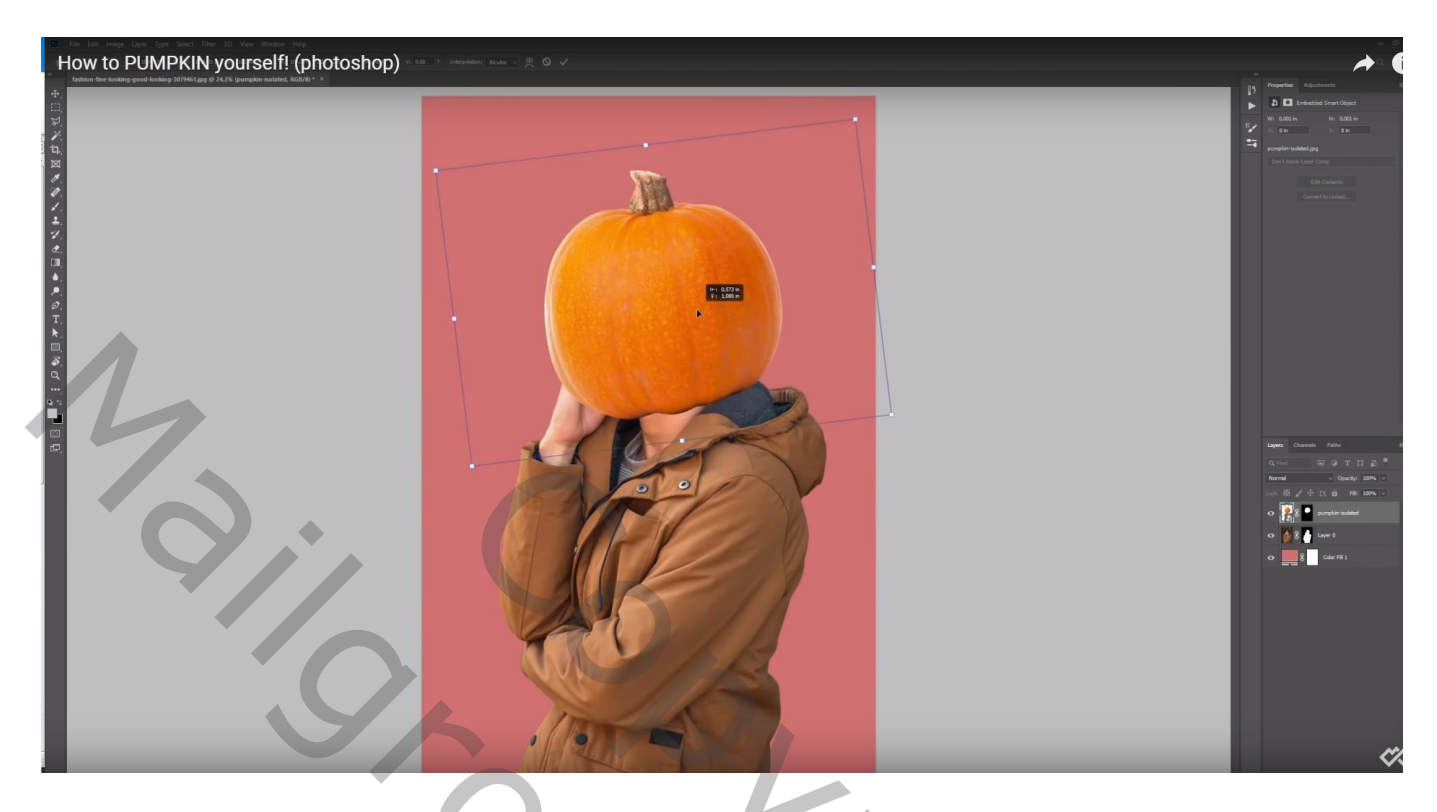

Boven het subject een Aanpassingslaag 'Belichting' : -2,87 ; Uitknipmasker

| How to PUMPKIN yourself! (photoshop) |          |                        |        |
|--------------------------------------|----------|------------------------|--------|
|                                      |          |                        | Q 🗖 ~  |
|                                      |          | Properties Adjustments | *<br>≡ |
|                                      |          | Preset: Custom         | ~      |
|                                      | <b>1</b> | Offset:                | 0,0000 |
|                                      |          | Gamma Correction:      | 1,00   |
|                                      |          | * * *                  | 5      |

#### Laagmasker omkeren;

Schilder met zacht wit penseel een zogezegde schaduw onder de pompoen Schilder ook op de rug van de man voor een donkerder effect Voor een donkerder effect de Aanpassingslaag dupliceren

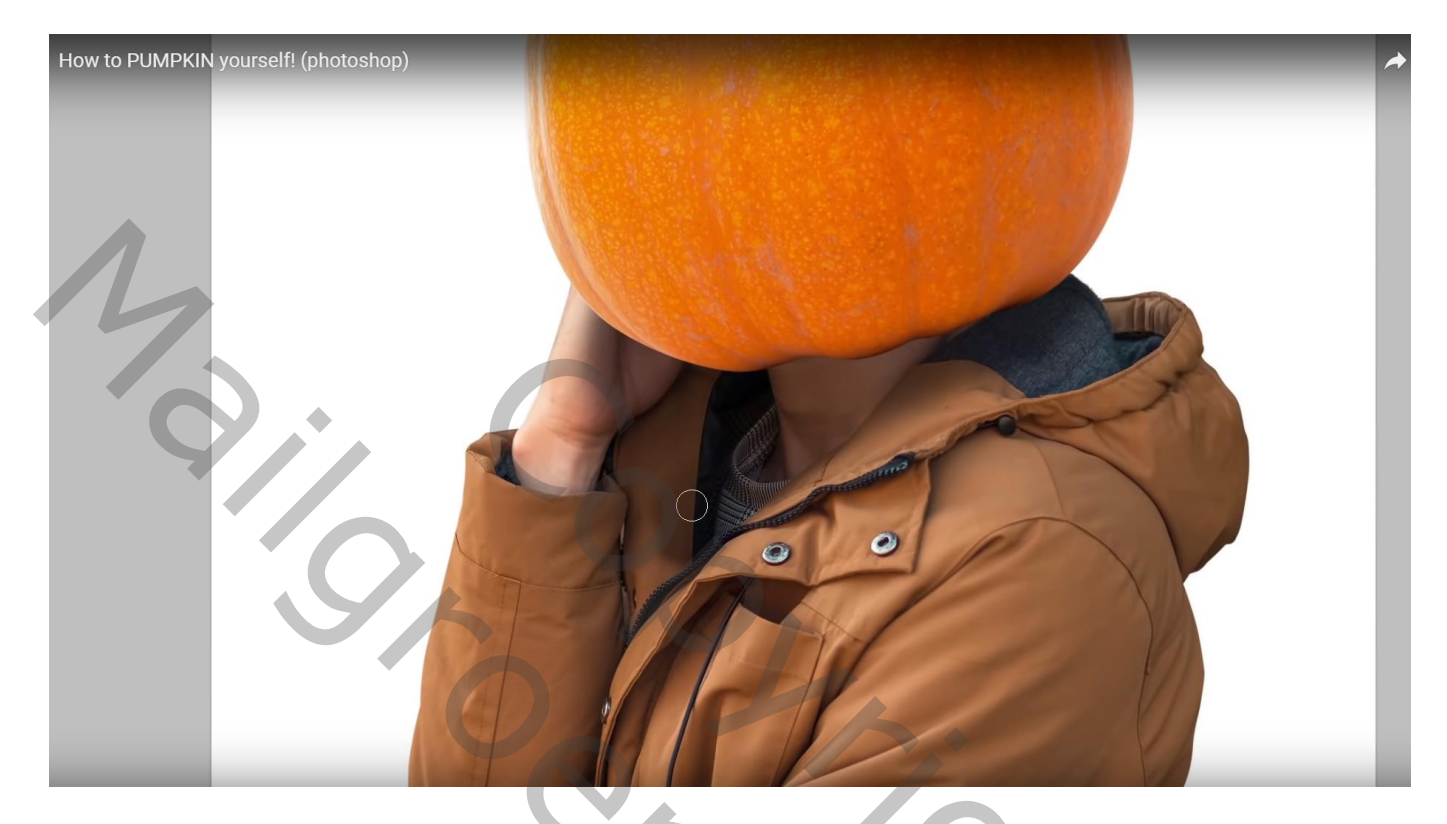

Boven de pompoen een Aanpassingslaag 'Belichting' : -2,87 ; Uitknipmasker

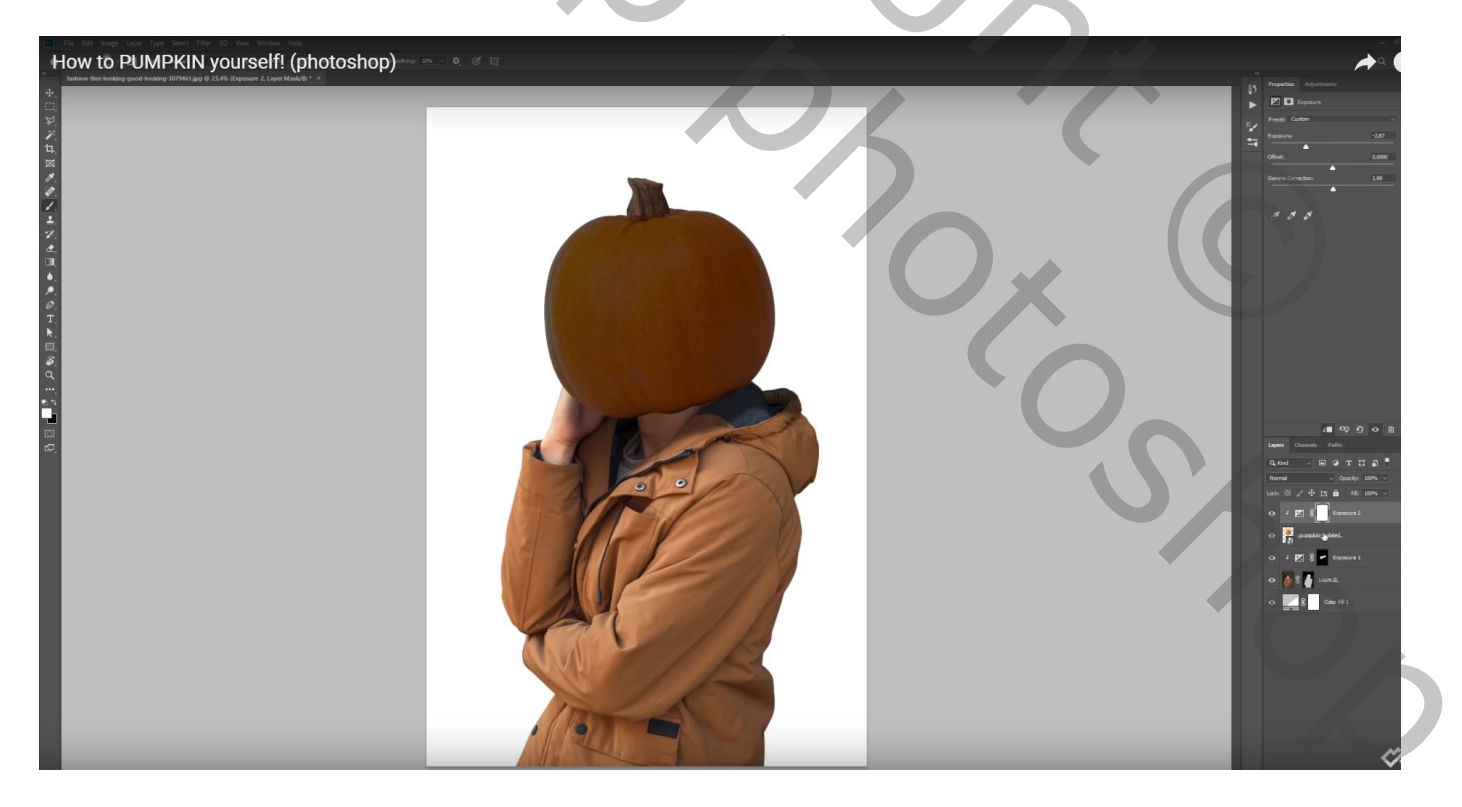

#### Laagmasker omkeren;

Schilder met zacht wit penseel schaduwen op de pompoen (rechts, onderaan Voor een donkerder effect de Aanpassingslaag dupliceren

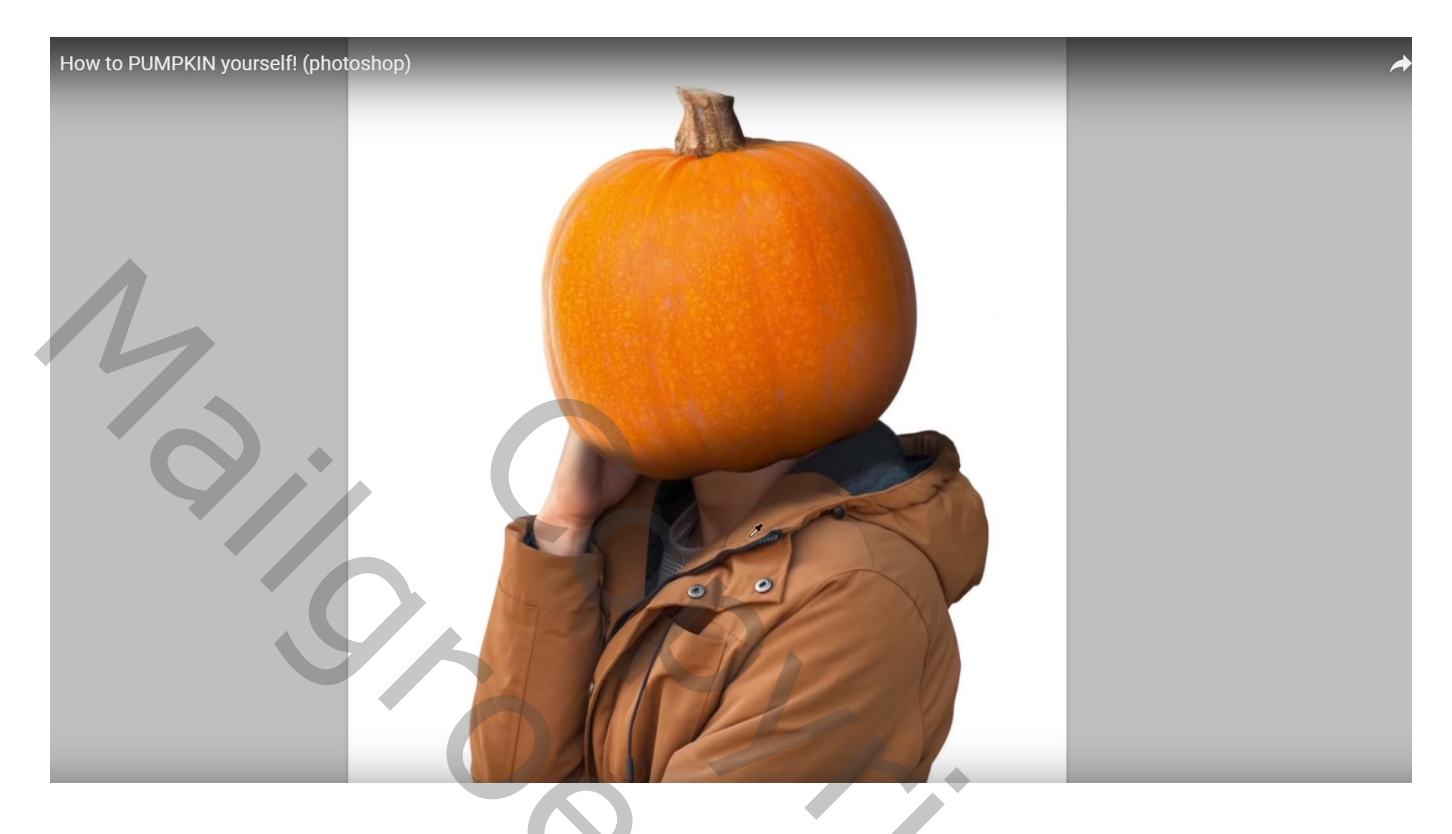

Nog op laag met "pompoen" : Afbeelding  $\rightarrow$  Aanpassingen  $\rightarrow$  Levendigheid : -14 ; 0

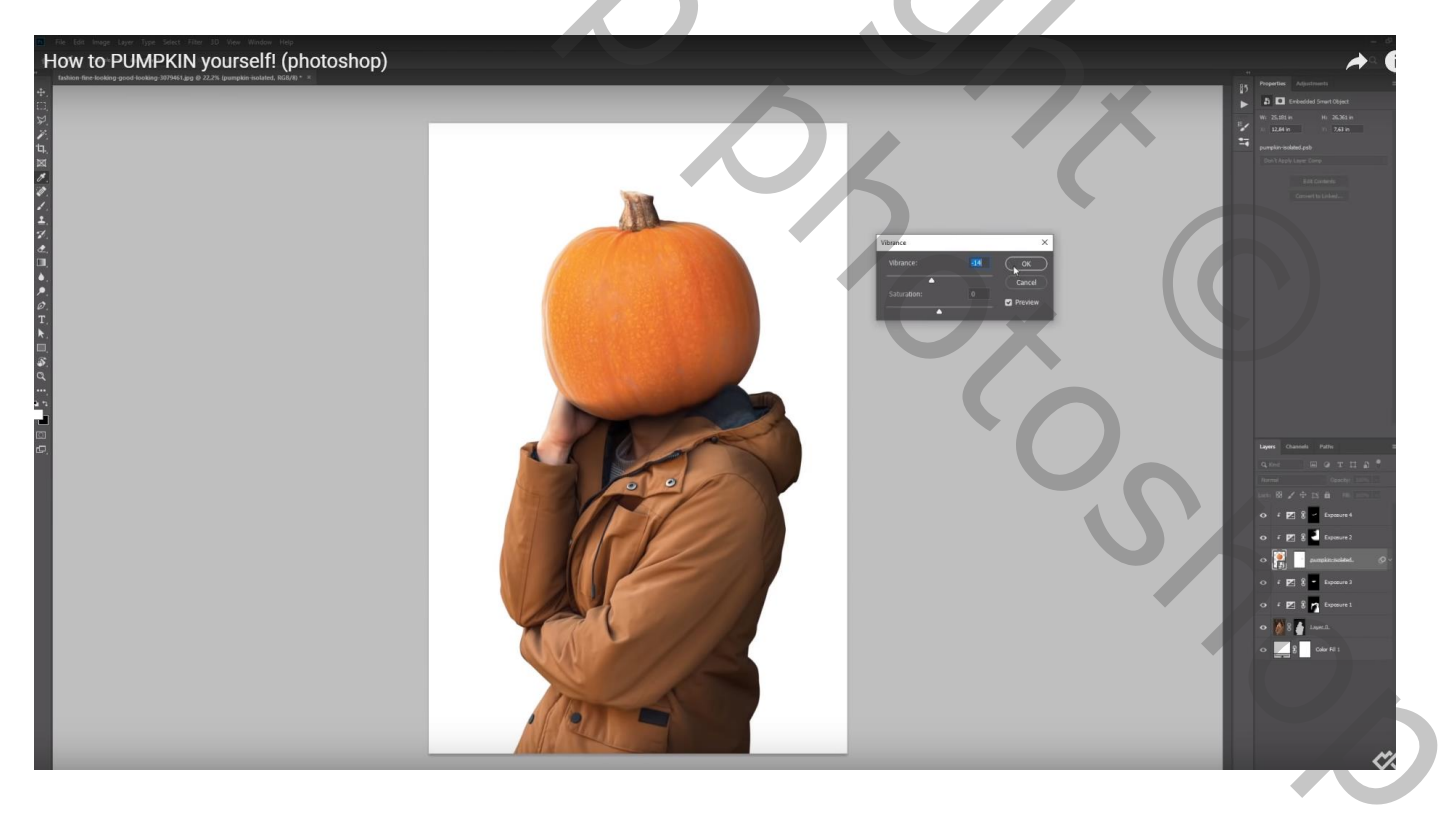

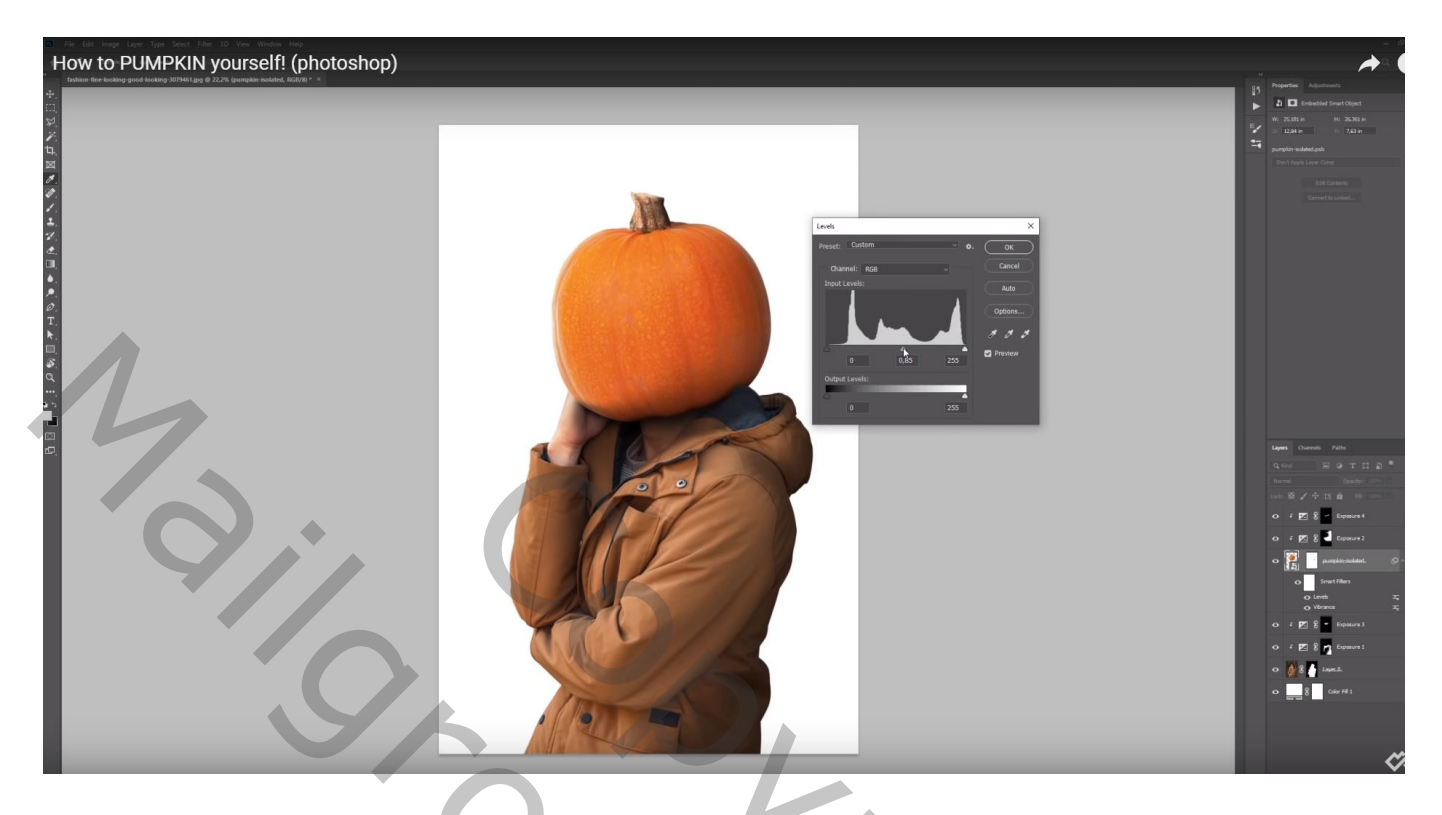

Afbeelding  $\rightarrow$  Aanpassingen  $\rightarrow$  Kleurbalans : Middentonen = -12 ; 7 ; 4

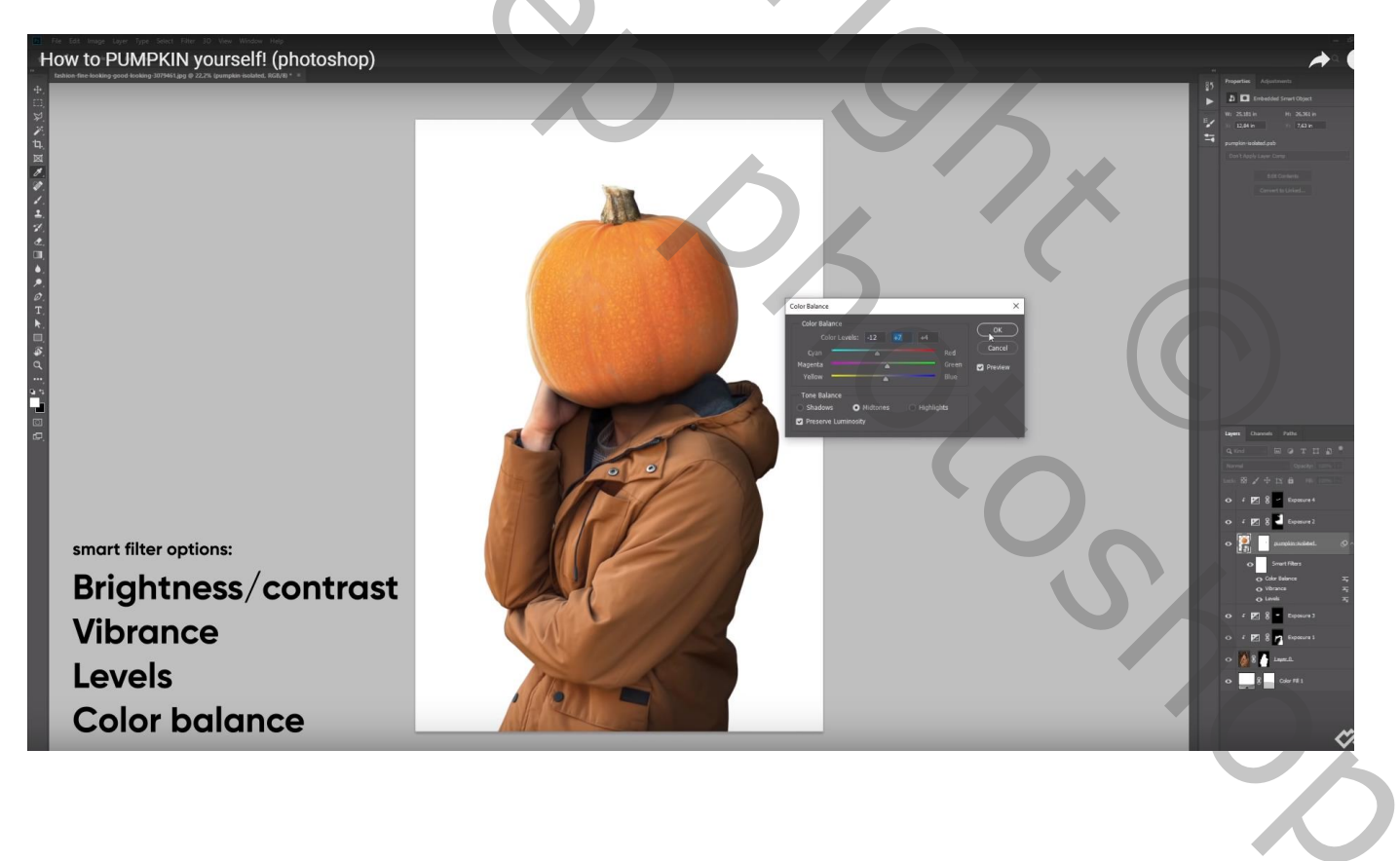

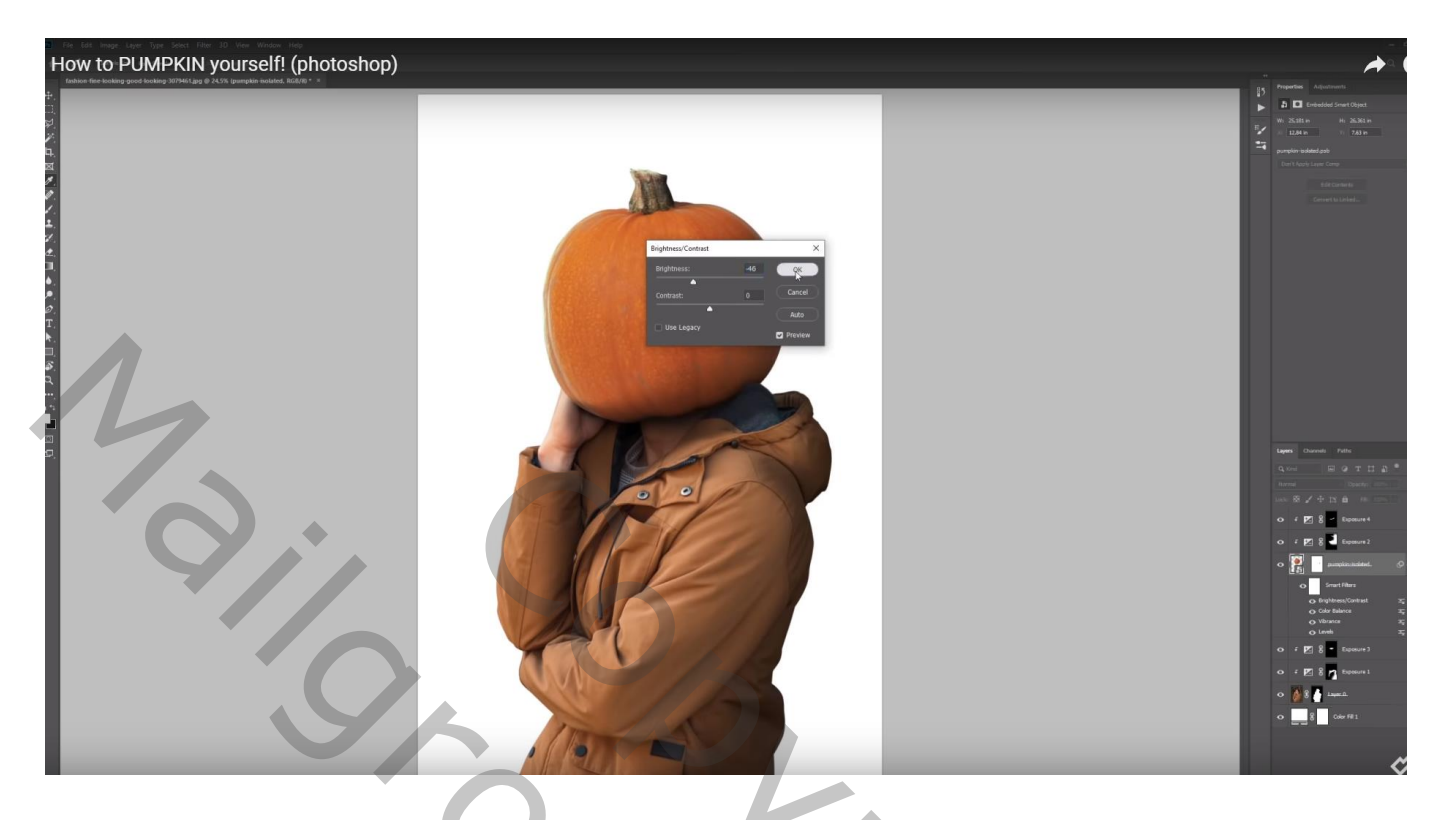

Gezicht op pompoen tekenen (pumpkin faces opzoeken); of zelf tekenen op een nieuwe laag

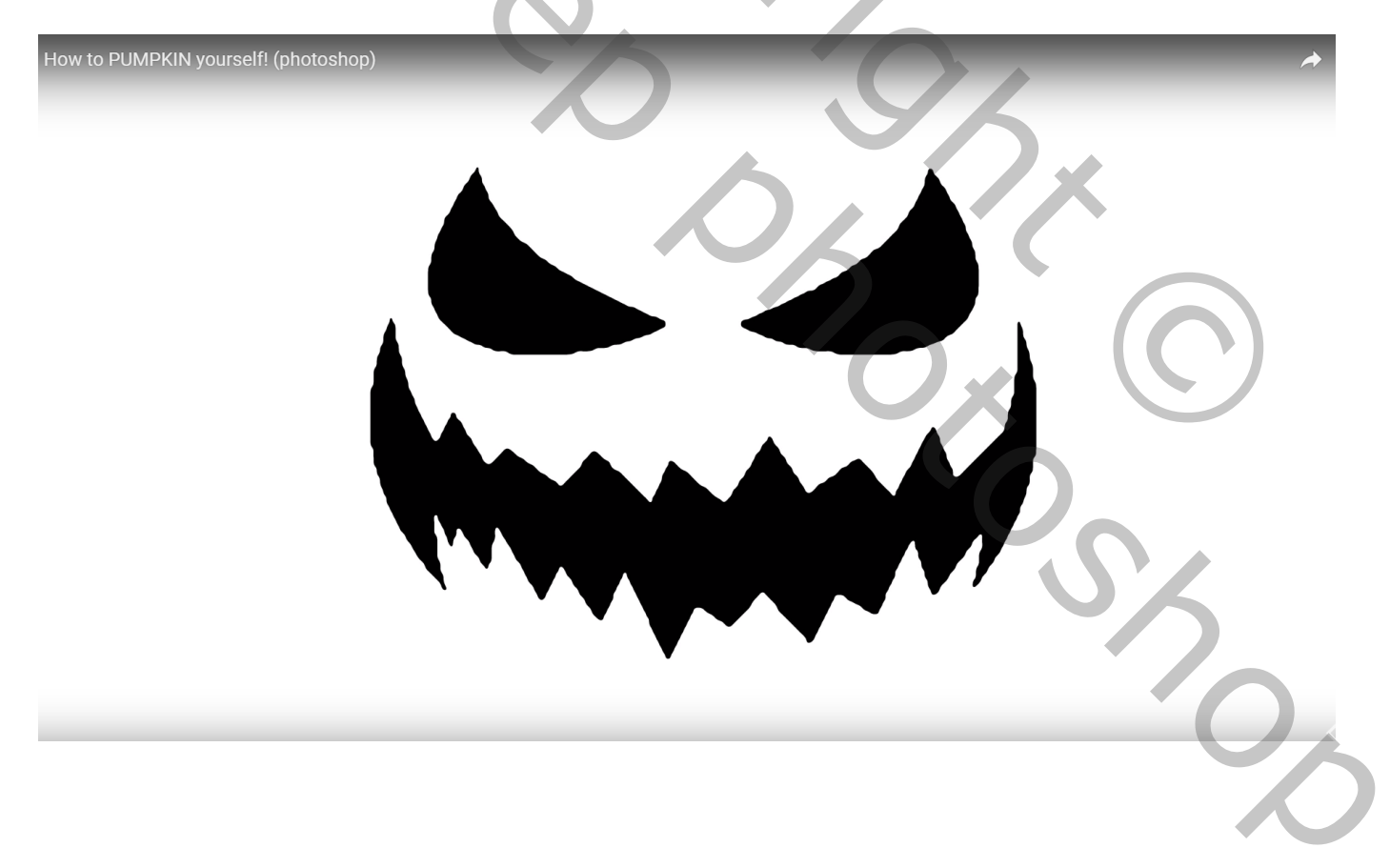

## Canvas wat groter maken met Uitsnijden gereedschap; gezicht goed plaatsen Gebruik ook Transformatie – Verdraaien

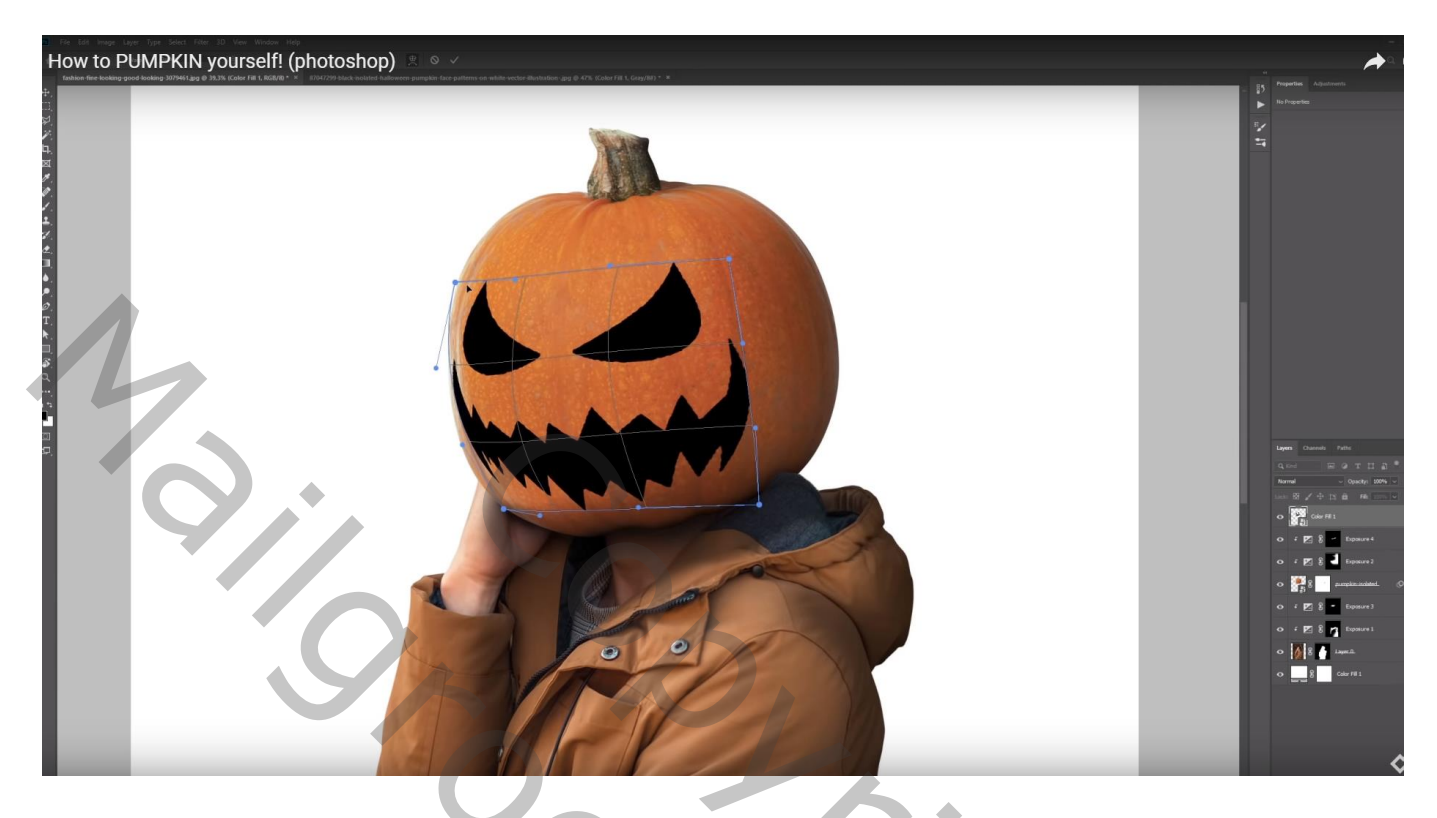

Voeg een Aanpassingslaag 'Volle kleur' toe, kleur = # FFE7A8 ; Uitknipmasker boven dit zwarte gezicht

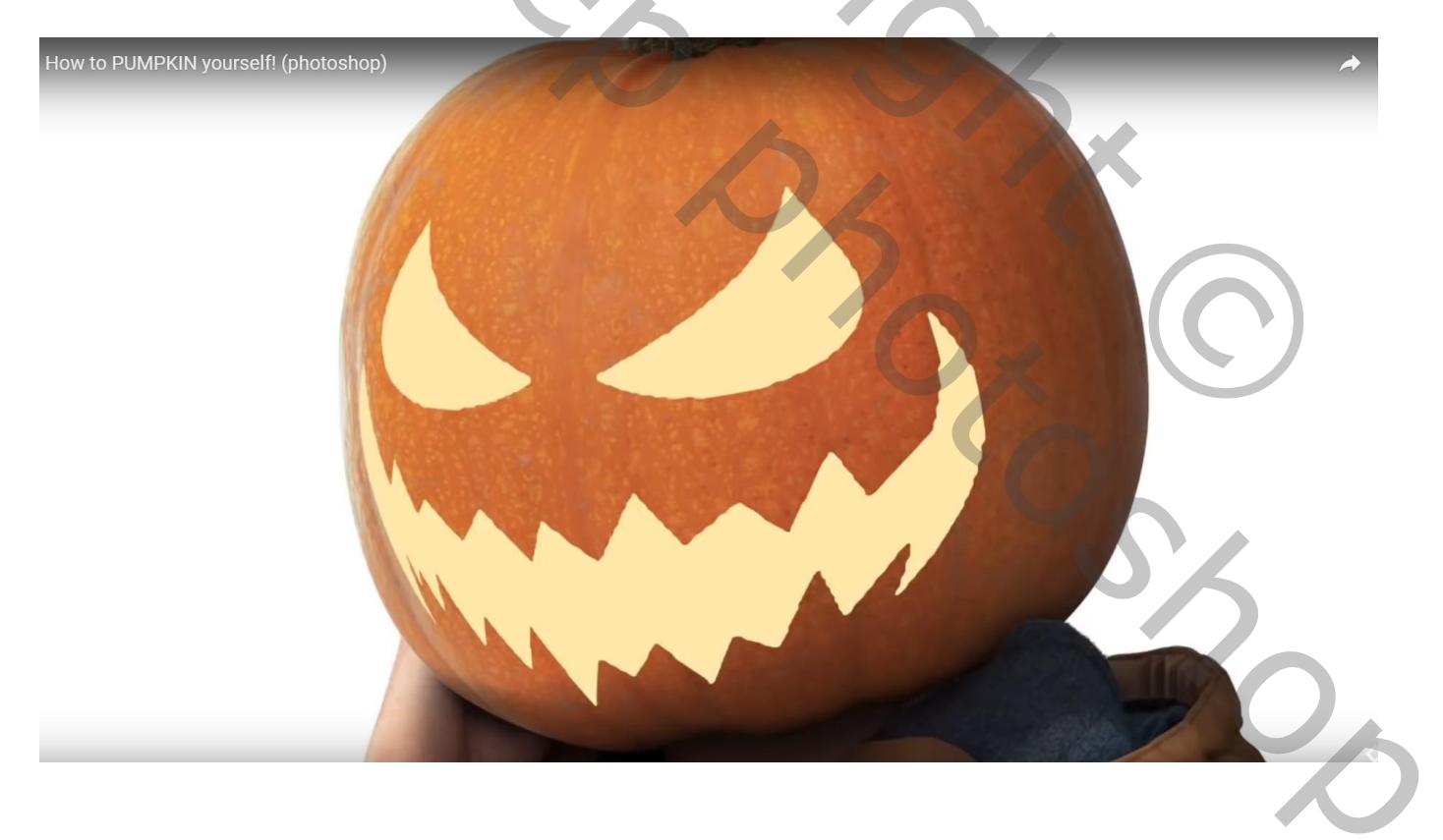

#### Dupliceer laag met "zwarte gezicht"; sleep de kopie laag bovenaan in het lagenpalet Uitknipmasker boven vorige Volle kleur laag; alles is weer zwart

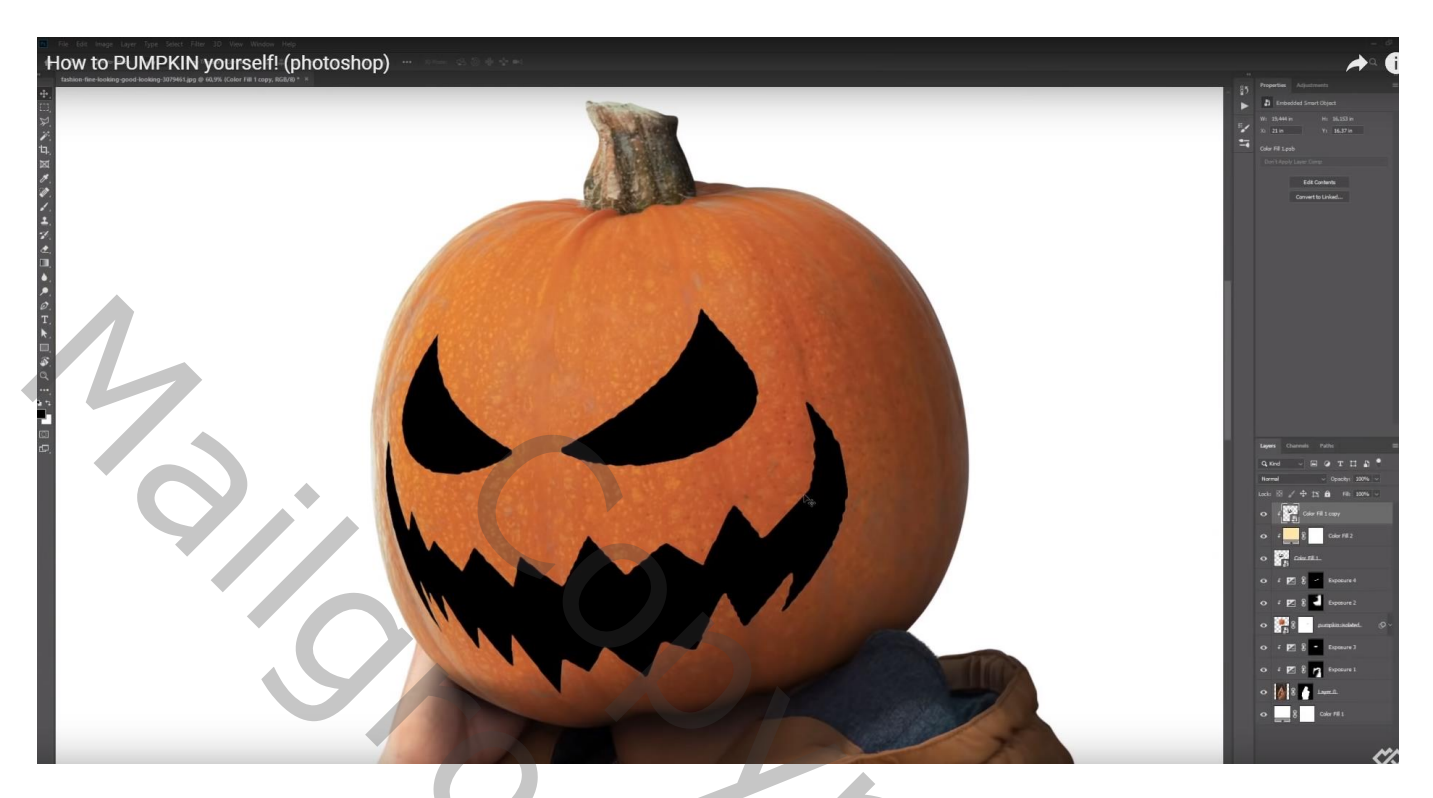

Klik op zwarte kopie laag Ctrl + T ; Shift en Alt toetsen ingedrukt houden; slepen aan een ankerpunt en maak kleiner

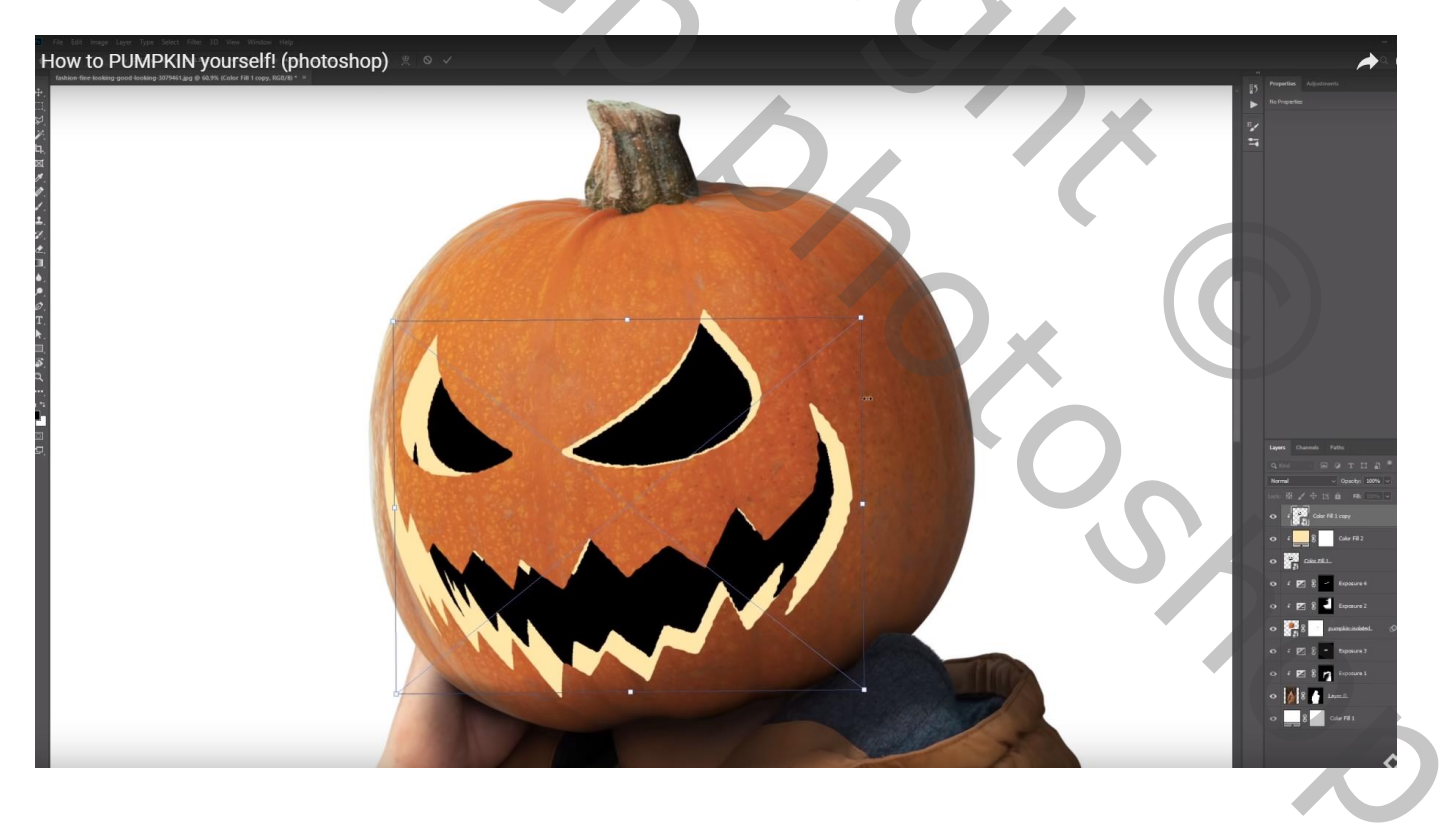

Delen op die bovenste laag zullen we verwijderen om niet identiek dezelfde tanden te hebben

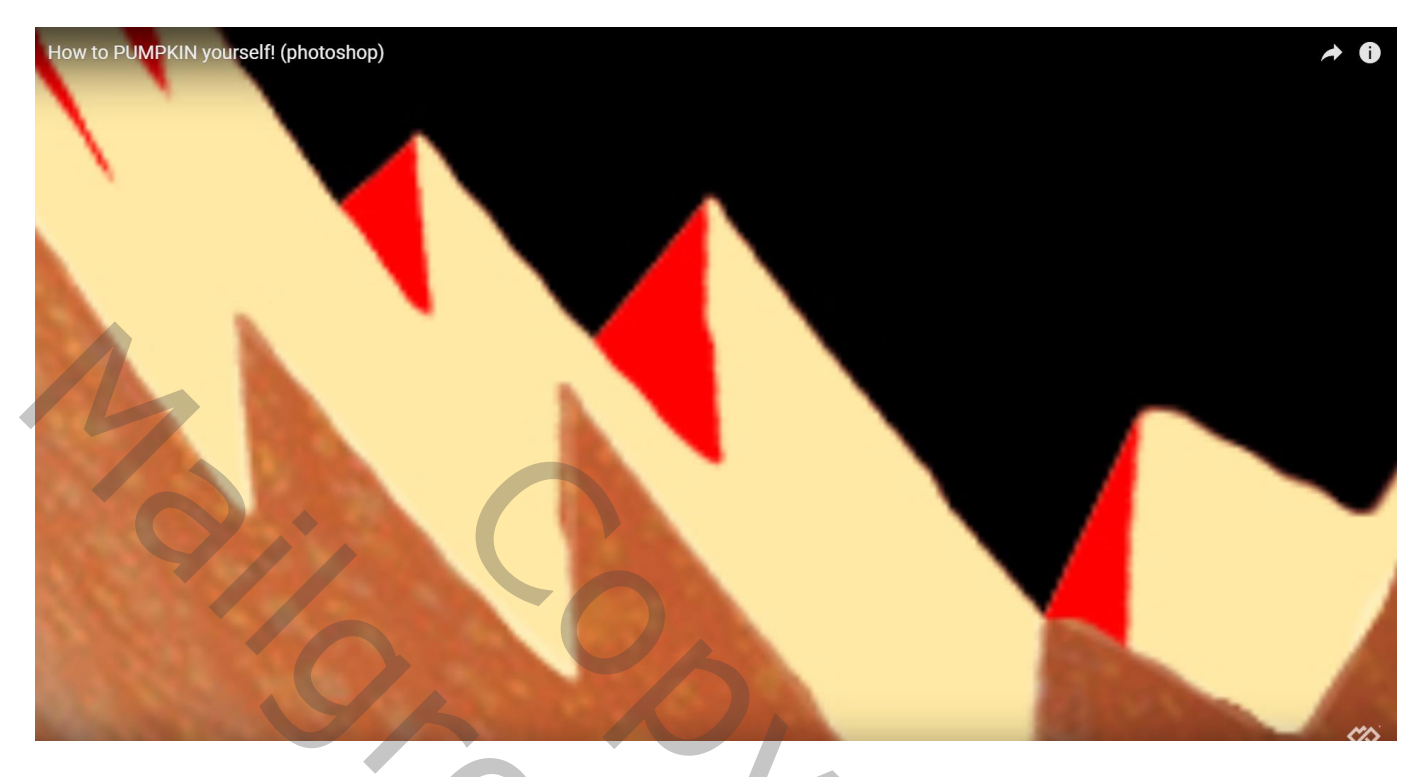

Voeg aan de zwarte kopie laag een laagmasker toe; schilder ongewenste delen weg

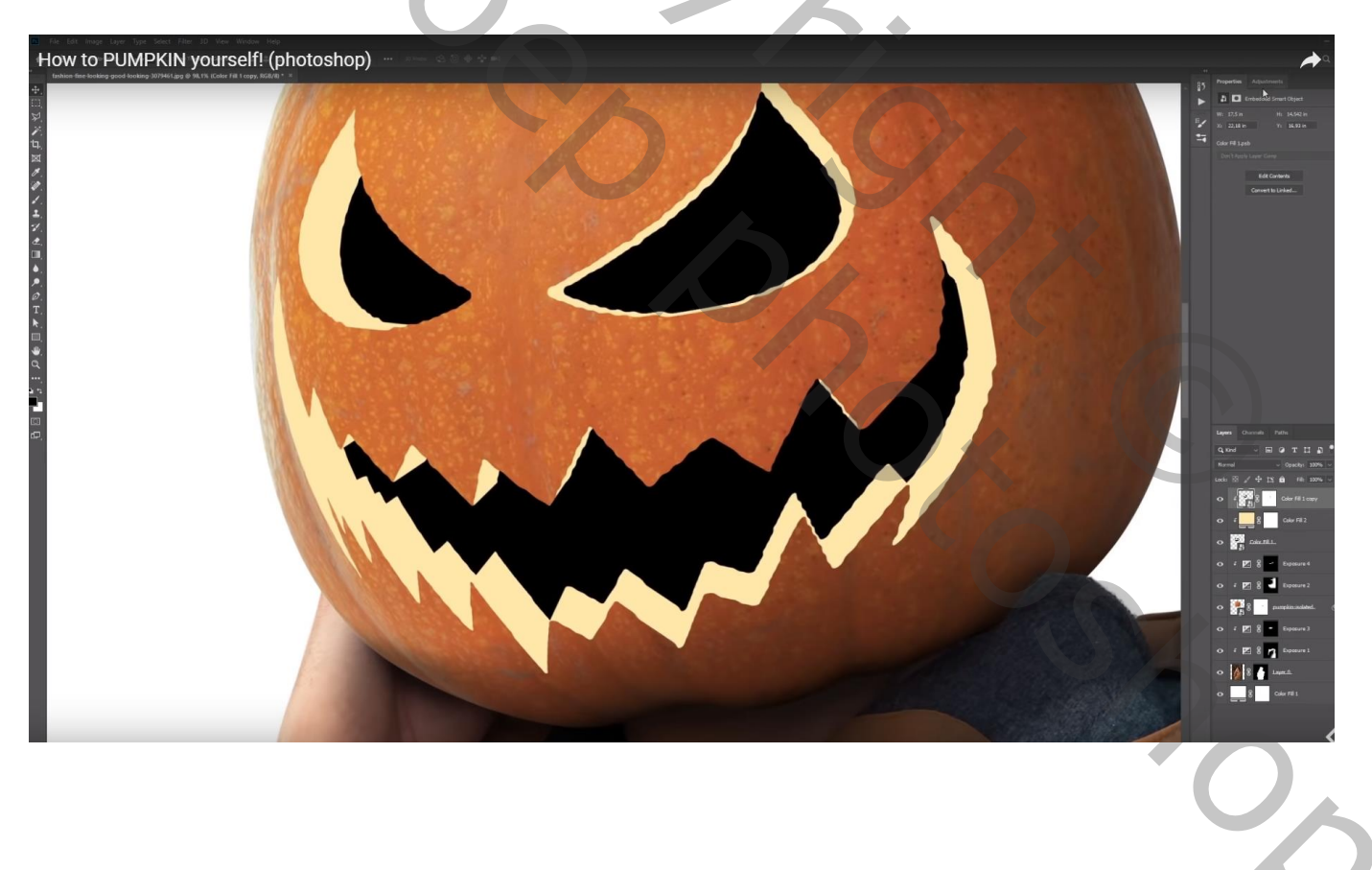

Voeg boven die kopie laag een Aanpassingslaag 'Belichting' toe: Uitknipmasker; modus = Lichtsterkte Waarde = -1,78 ; Laagmasker omkeren;

zacht wit penseel; zie hieronder welke delen donker geschilderd werden

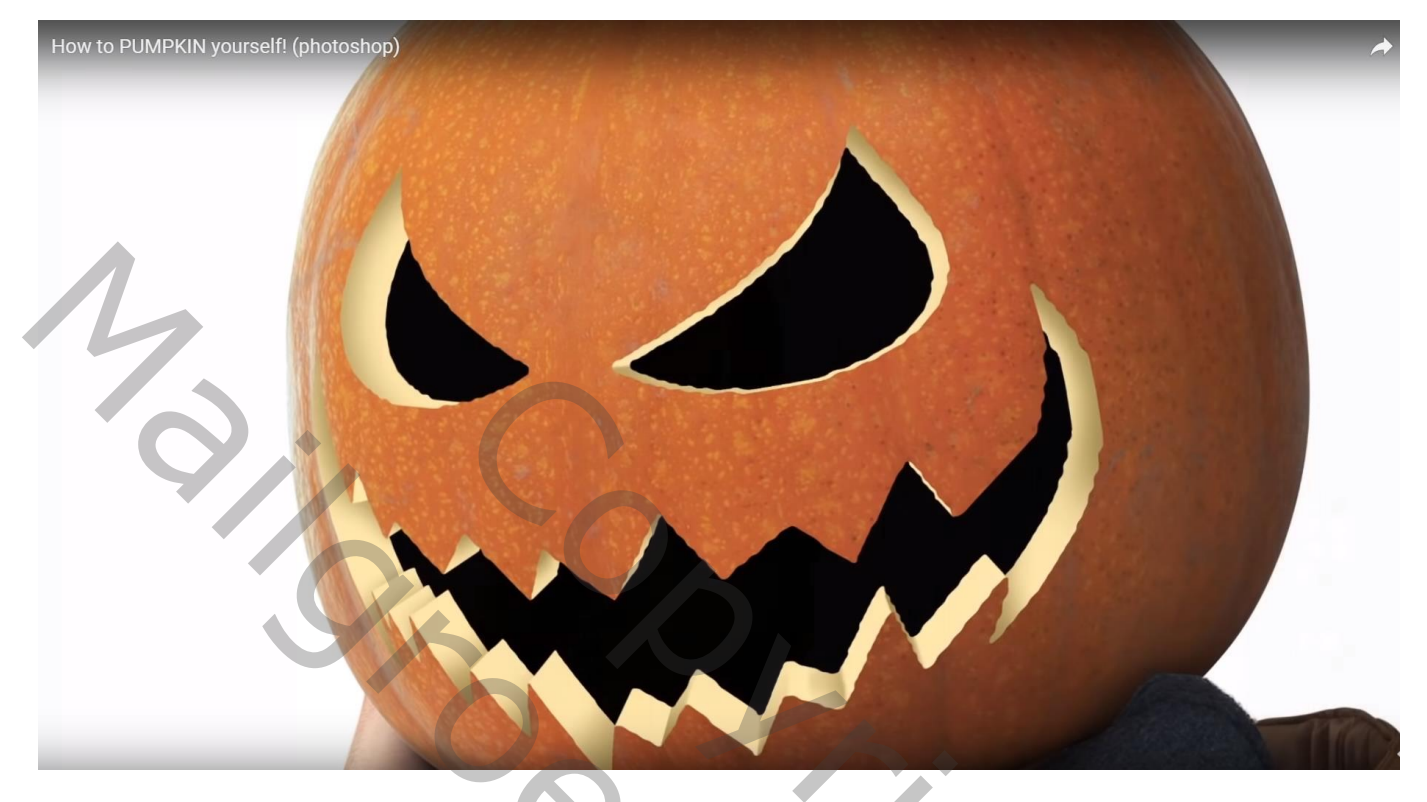

Nog altijd op de kopie laag : geef Kleurbedekking, kleur = # FFE7A8 Wijzig de kleur van de Volle kleur laag in # D7C186 of # CAB57C

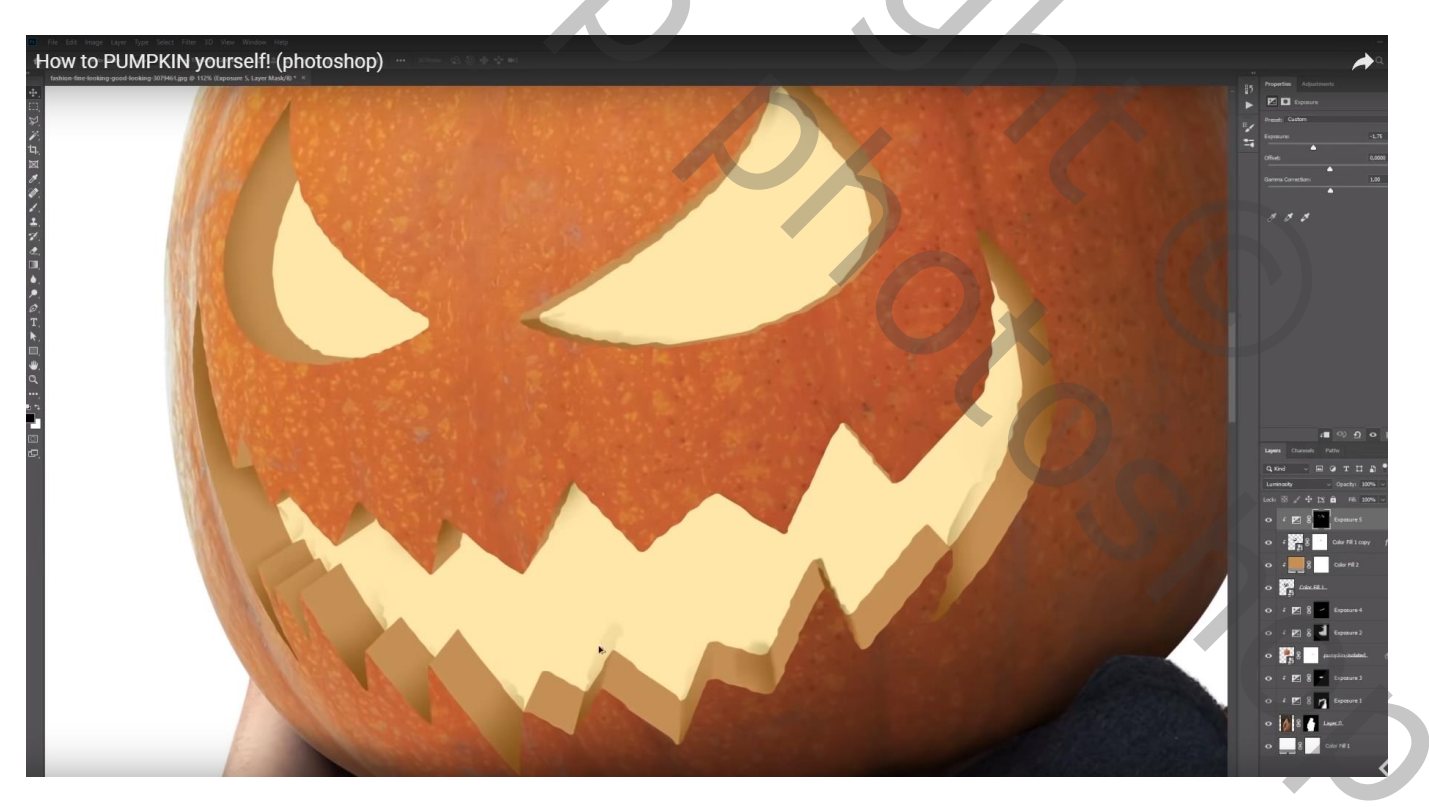

## Heb je onregelmatigheden, sleep de Belichts laag een stapje naar beneden

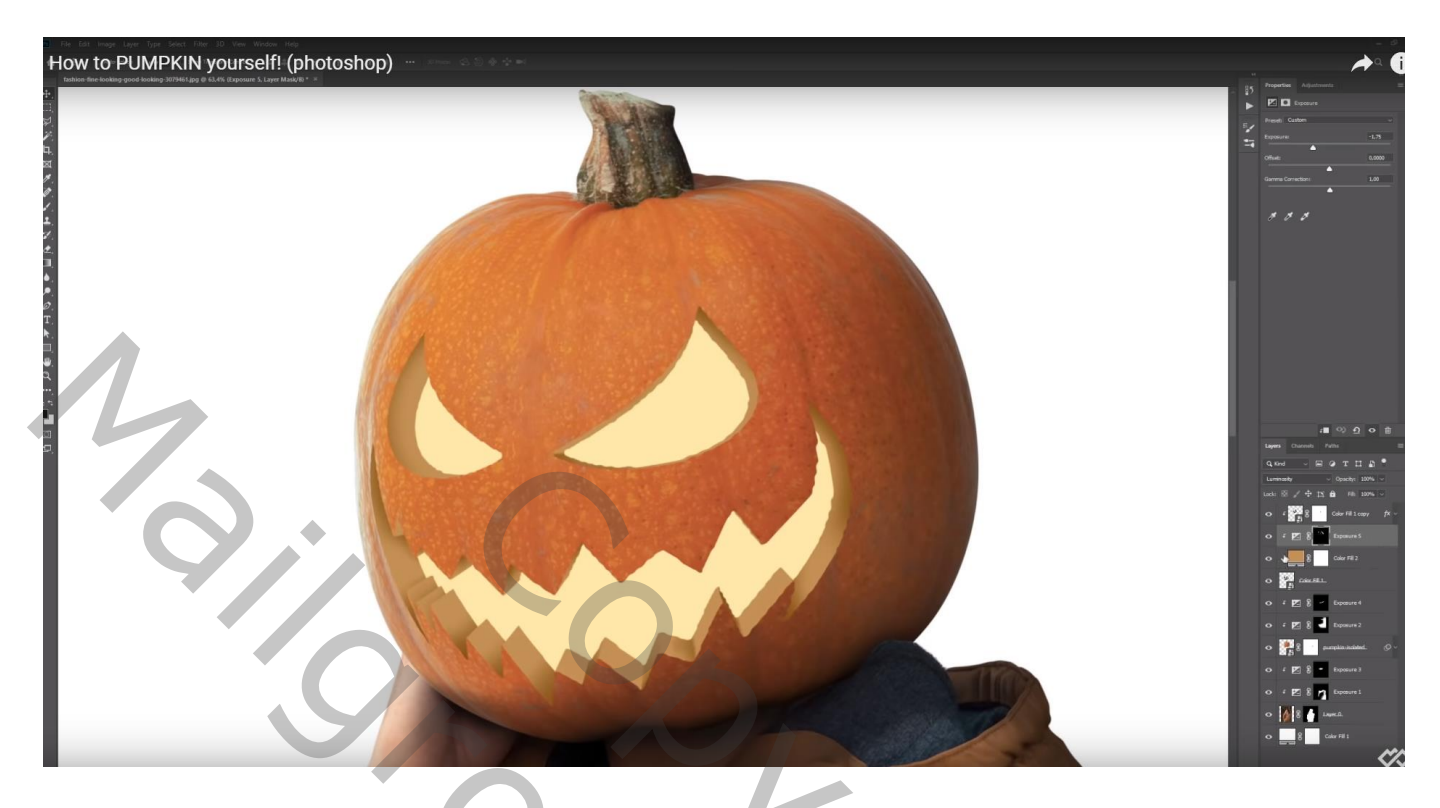

Geef de Volle kleur laag een Patroonbedekking : modus = Bedekken; kies een mooi rots patroon??? Dekking ongeveer = 65%

| How to PUMPKIN yourself! (photoshop)                                                                                                    |                                                         |                                 | A (                                                |
|----------------------------------------------------------------------------------------------------|---------------------------------------------------------|---------------------------------|----------------------------------------------------|
|                                                                                                    | Layer Style                                             |                                 |                                                    |
|                                                                                                    | Styles<br>Blending Options                              | Pattern O<br>Pattern<br>Blend M | verlay                                             |
|                                                                                                    | <ul> <li>Bevel &amp; Emboss</li> <li>Contour</li> </ul> | Ора                             | city: 63 %                                         |
| A REAL PROPERTY AND A REAL PROPERTY AND A REAL | Texture Stroke Inner Shadow                             | Patts                           | ern: Snap to Origin                                |
|                                                                                                    | <ul> <li>Inner Glow</li> <li>Sabin</li> </ul>           |                                 | C Link with Layer<br>Make Default Reset to Default |
|                                                                                                    | Color Overlay Gradient Overlay                          | €<br>€                          |                                                    |
|                                                                                                    | Pattern Overlay     Outer Glow     Drop Shadow          |                                 | S'Z                                                |
|                                                                                                    |                                                         |                                 |                                                    |
|                                                                                                    | fx_ ☆ ↓                                                 |                                 |                                                    |
|                                                                                                    |                                                         |                                 |                                                    |

### Misschien moet je de kleur van die Volle kleur laag weer wijzigen in # D6A66D

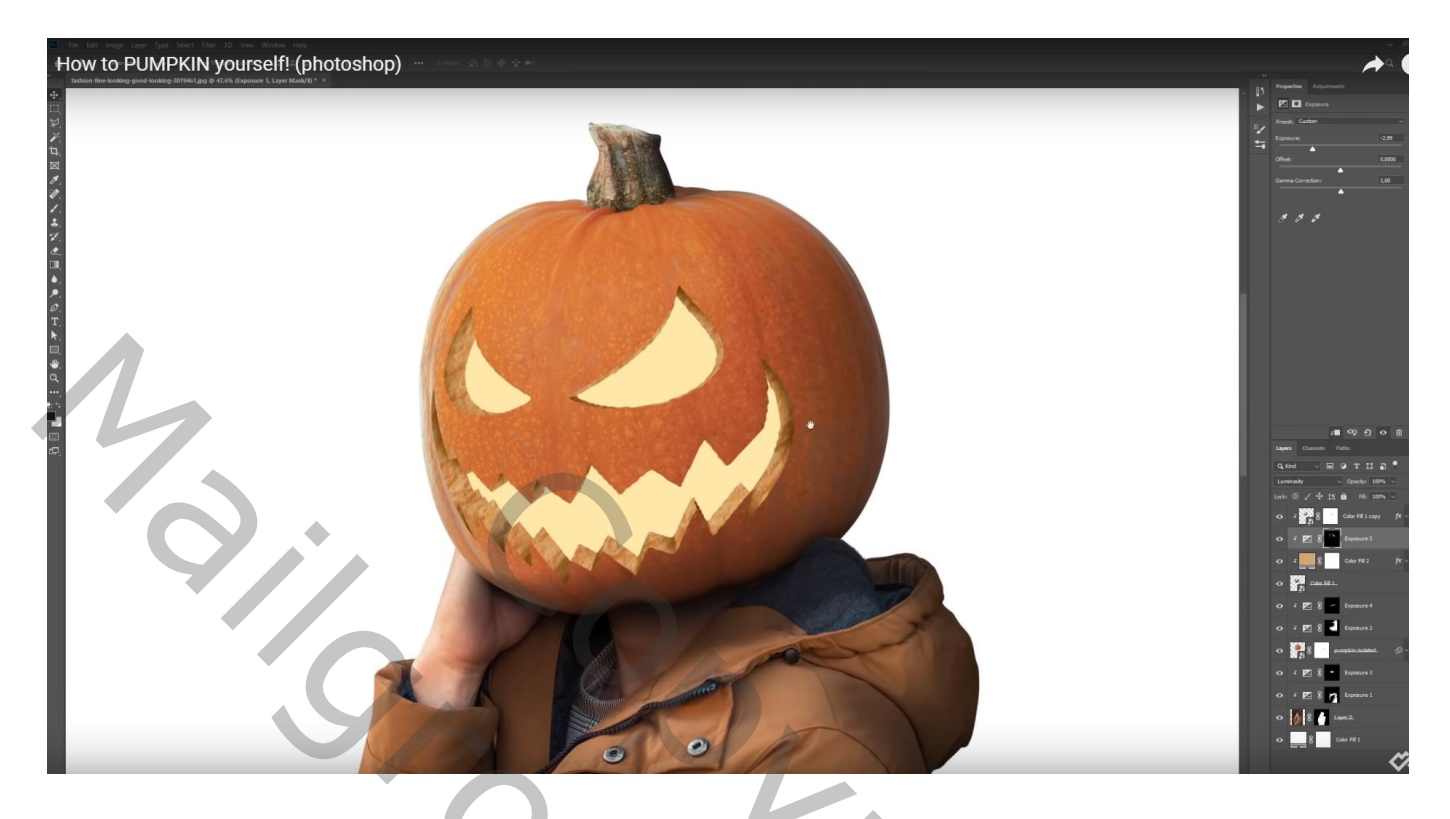

Indien gewenst : nieuwe bovenste laag; modus = Zwak licht; klein wit penseel gebruiken en randen toevoegen rondom de pompoen

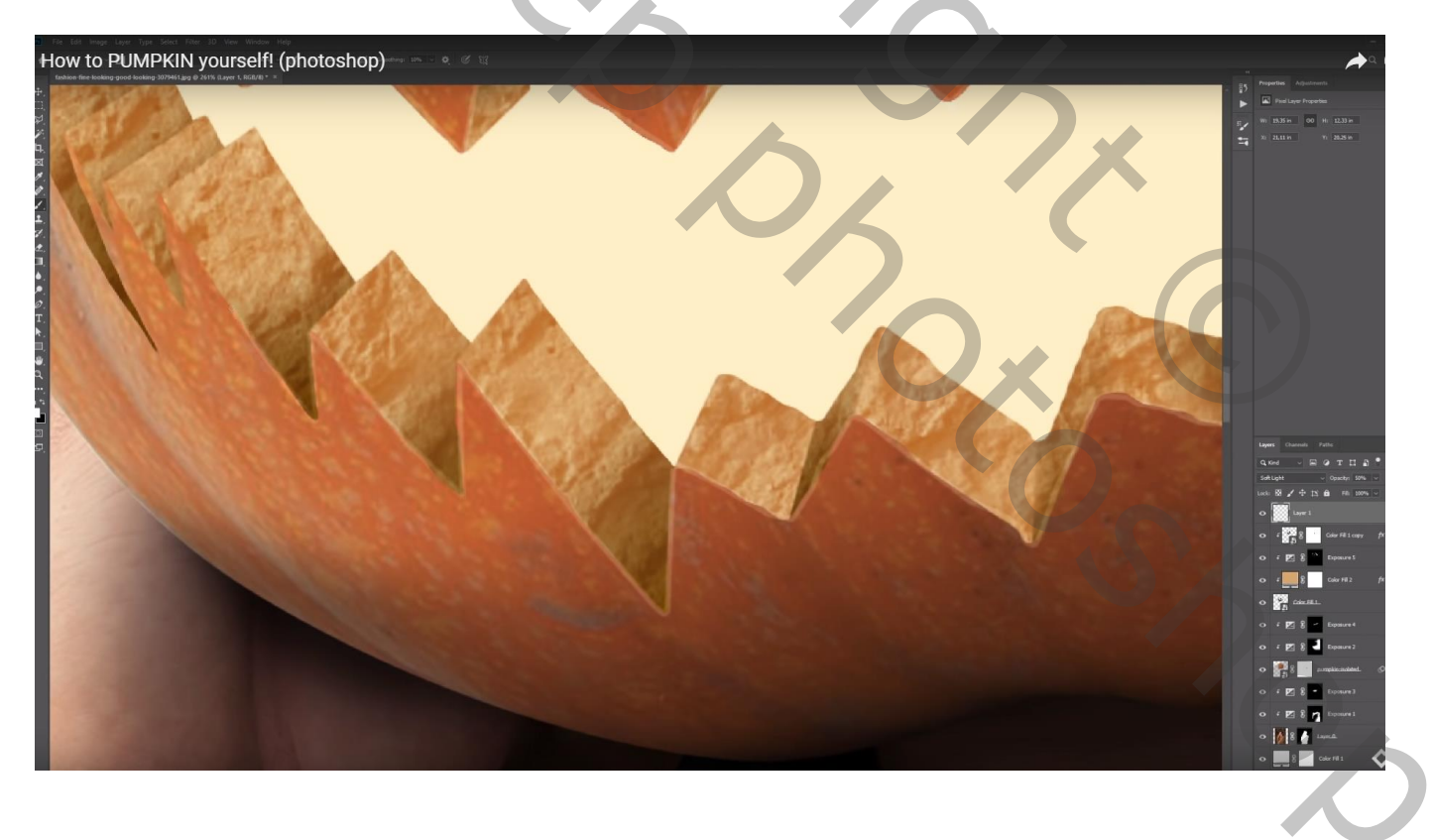

Eenvoudige achtergrond toevoegen; maan toevoegen (Gloed Buiten : Bleken, 54%, wit, 250px)

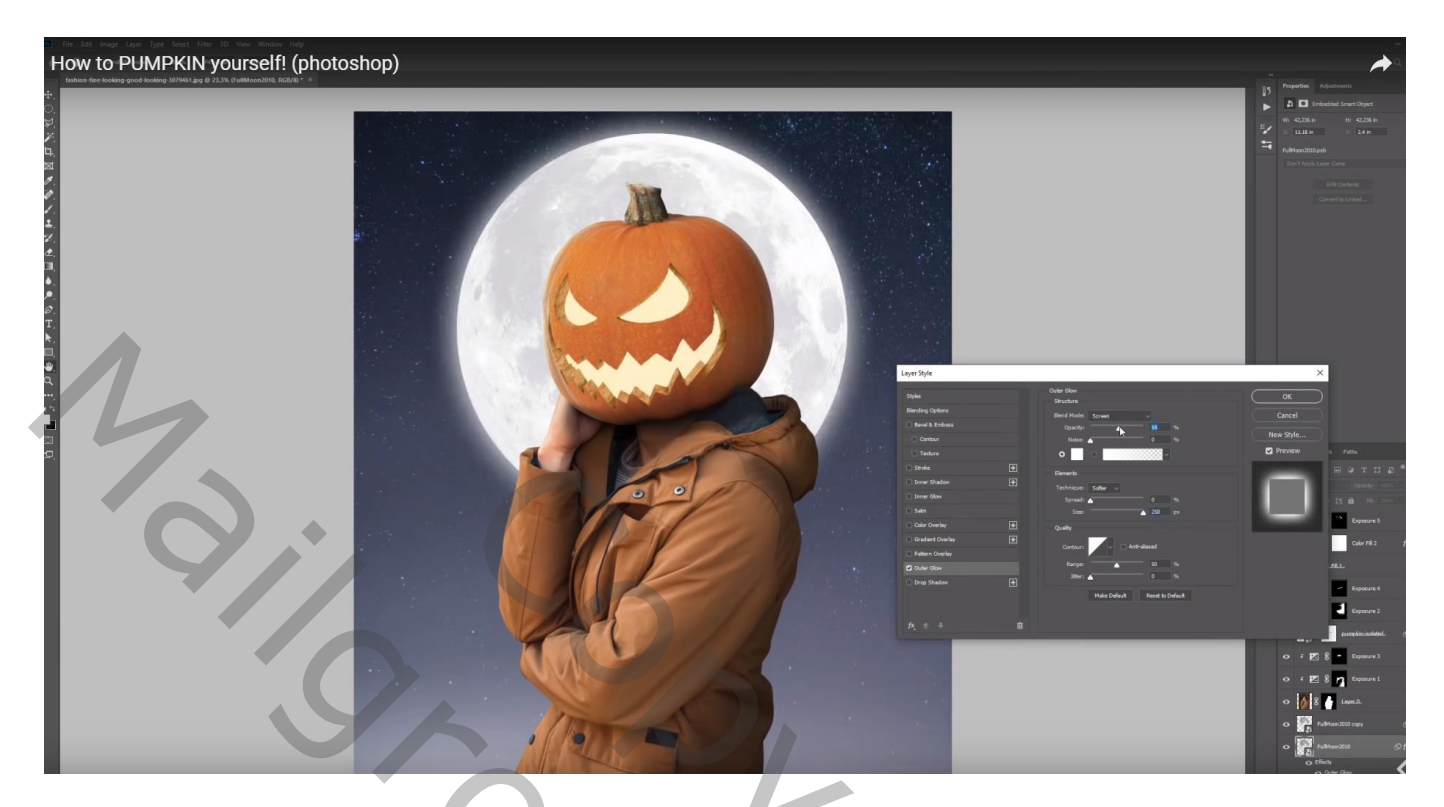

Lagen met onderdeel "pompoen" groeperen; boven de groep twee Aanpassingslagen als Uitknipmasker Aanpassingslaag 'Belichting' ; -1,99

Aanpassingslaag 'Kleurtoon/Verzadiging', Vink Vullen met kleur aan : 242 ; 25 ; 0 ; dekking = 30%

| How to PUMPKIN yourself! (photoshop)  |                            |
|---------------------------------------|----------------------------|
|                                       | ा <del>।</del> अ र • व     |
|                                       | Layers Channels Paths 🗮    |
|                                       | Q Kind 🗸 🖾 🖉 T 🛱 🖁         |
|                                       | Normal Opacity: 34%        |
|                                       | Lock: 🖾 🖌 🕂 🏛 Fill: 100% 🗸 |
|                                       | • F 🖽 🕄 Hue/Saturation 1   |
|                                       | o チ びる 記 Color Balance 1   |
|                                       |                            |
|                                       | O Layer 1                  |
| A A A A A A A A A A A A A A A A A A A | Color Fill 1 copy fX ∨     |

Boven de maan : een Aanpassingslaag 'Volle kleur', kleur = wit; laagmasker omkeren Zacht wit penseel, iets groter als de maan ; klik op de maan op het laagmasker van die Aanpassingslaag Modus voor die Aanpassingslaag = Bleken ; dekking penseel verminderen; midden de maan schilderen en zo wat details van de maan weer zichtbaar maken

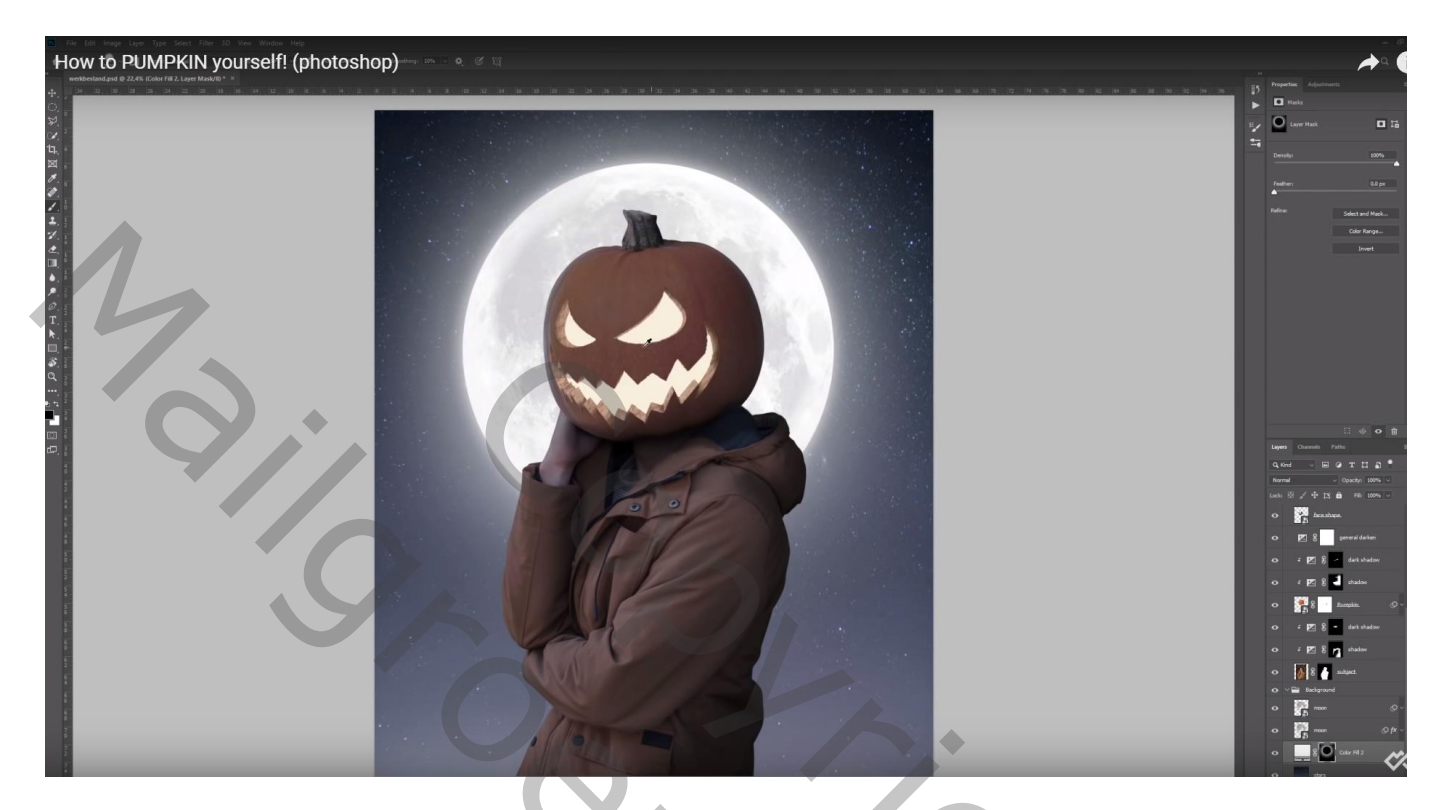

Aanpassingslaag 'Kleurtoon/Verzadiging', Uitknipmasker boven de groep "pompoen" Vink vullen met kleur aan, 248 ; 20 ; 85

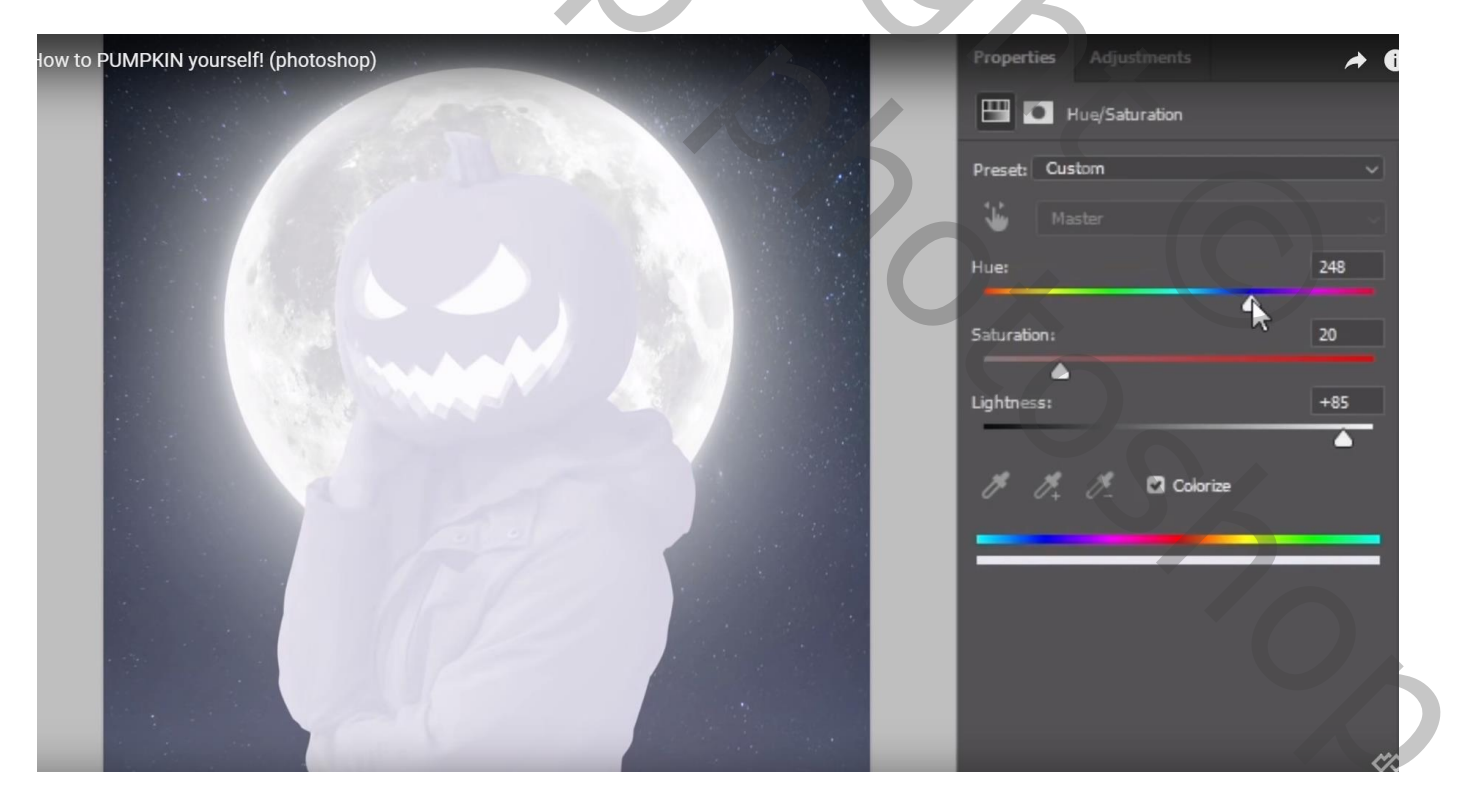

Laagmasker omkeren; zacht wit penseel, schilder op randen van man en pompoen Daarna penseel wat groter maken en rondom de randen van de pompoen schilderen (effect van de maan!)

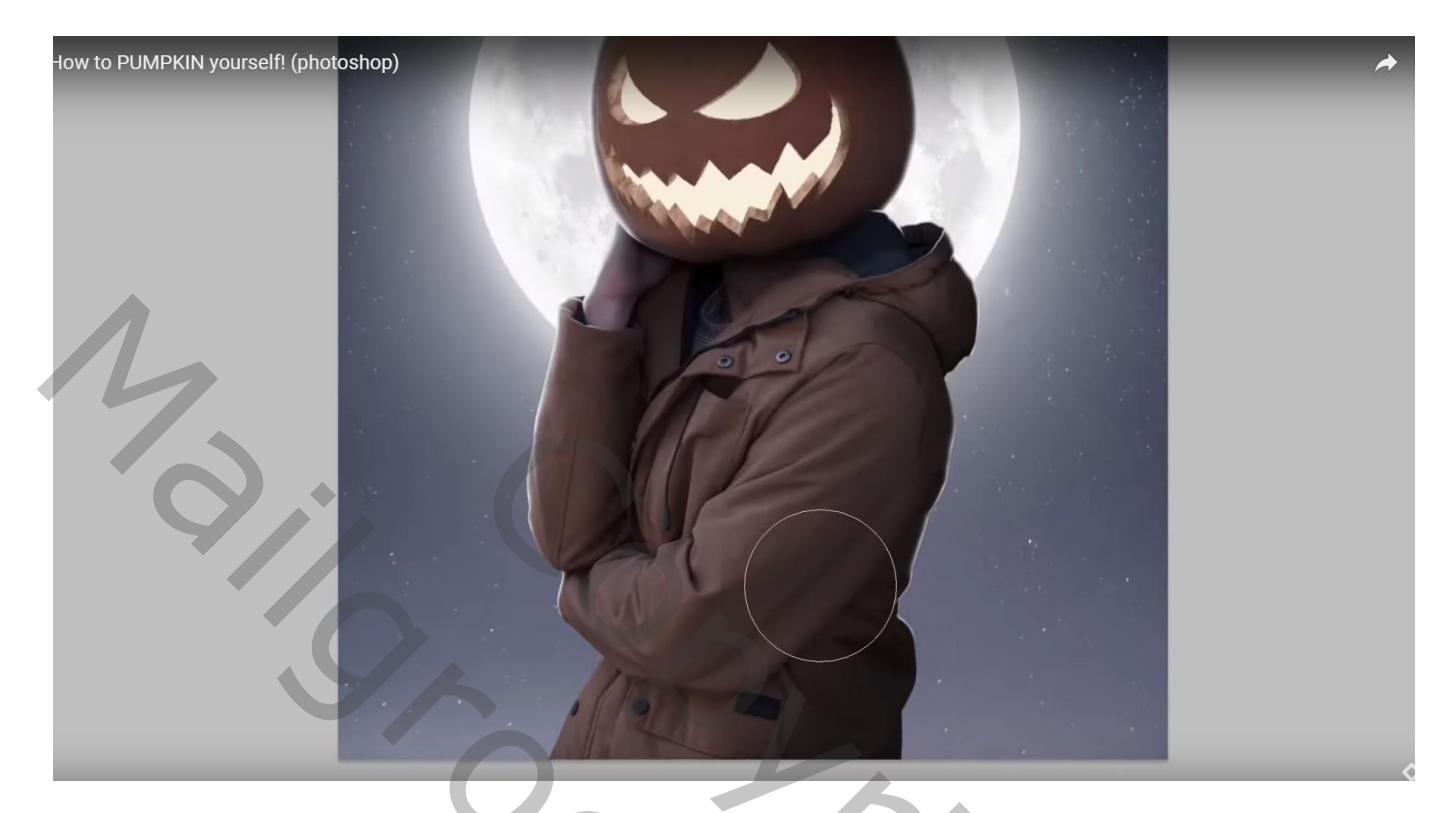

Aanpassingslaag 'Volle kleur'; kleur = # FFBA87 of kleur = # FF7928 modus = Lineair Tegenhouden ; Laagmasker omkeren; schilder boven de ogen en mond van de pompoen met heel zacht wit penseel, lage dekking

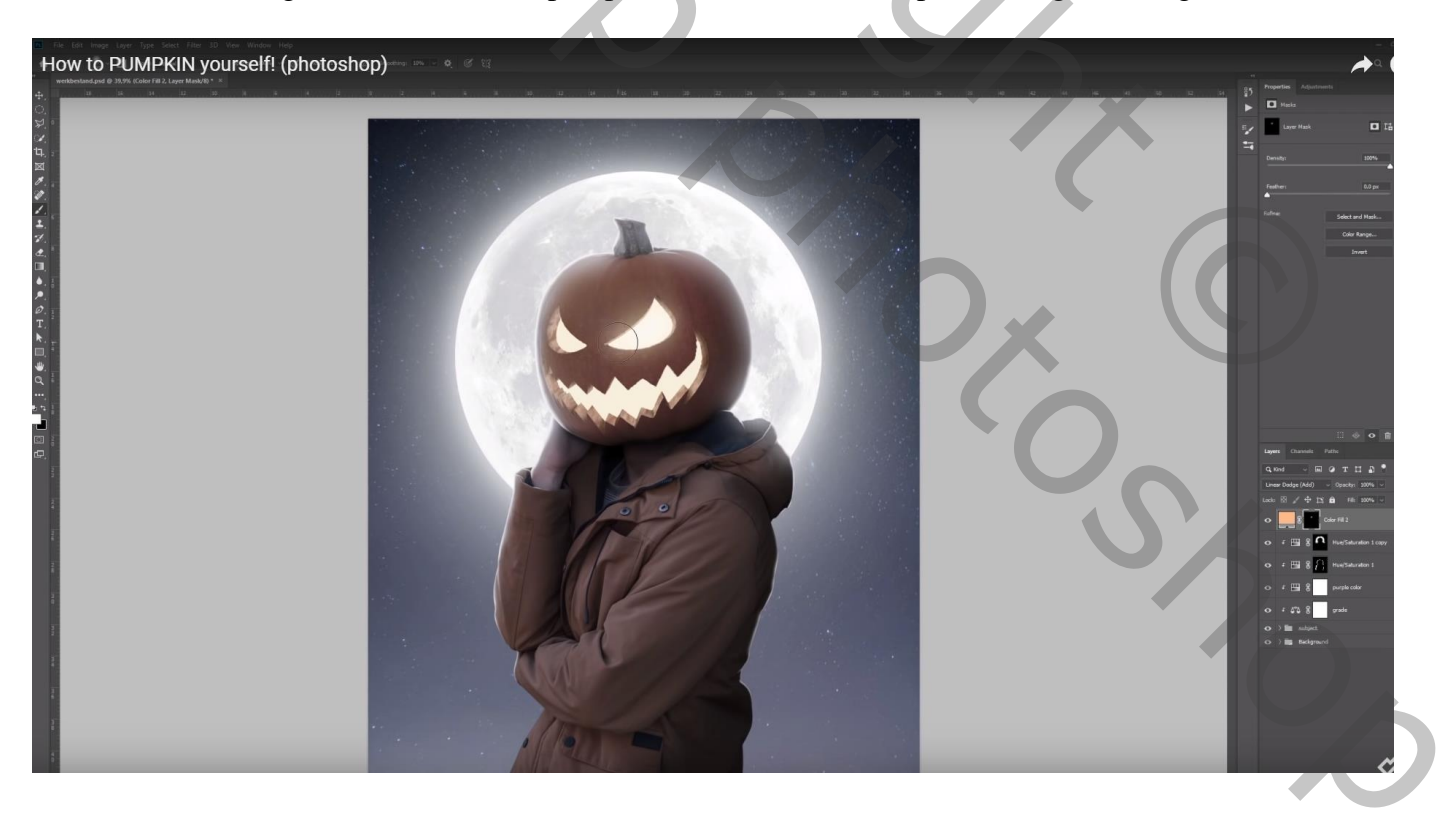

Nog een Aanpassingslaag 'Volle kleur', kleur = # E1E7FF ; D2DAFF ; laagmasker omkeren Op laagmasker schilderen met zacht wit penseel en zo een mistig effect creëren

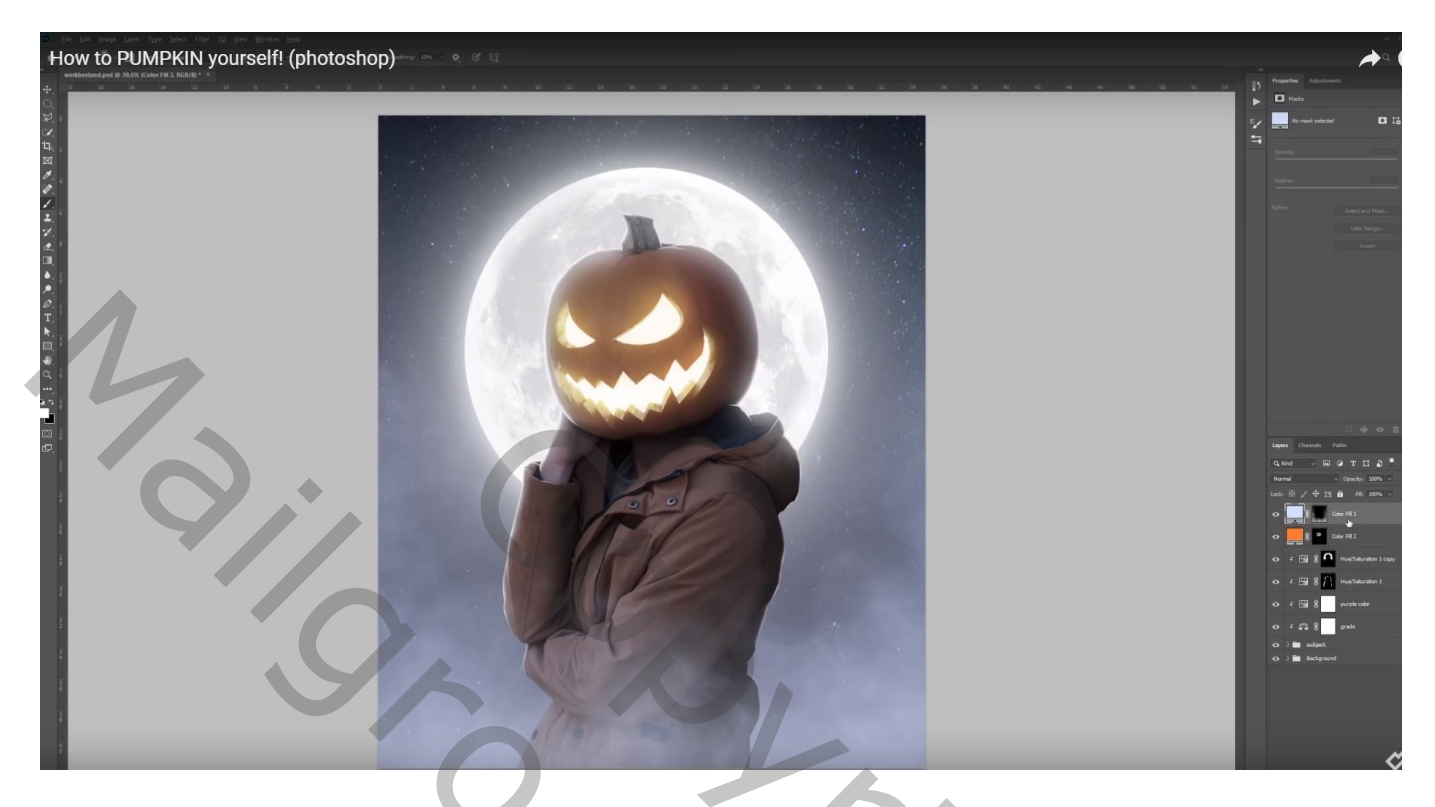

Rook toevoegen; weer een Aanpassingslaag 'Volle kleur'; laagmasker omkeren; wit rookpenseel gebruiken

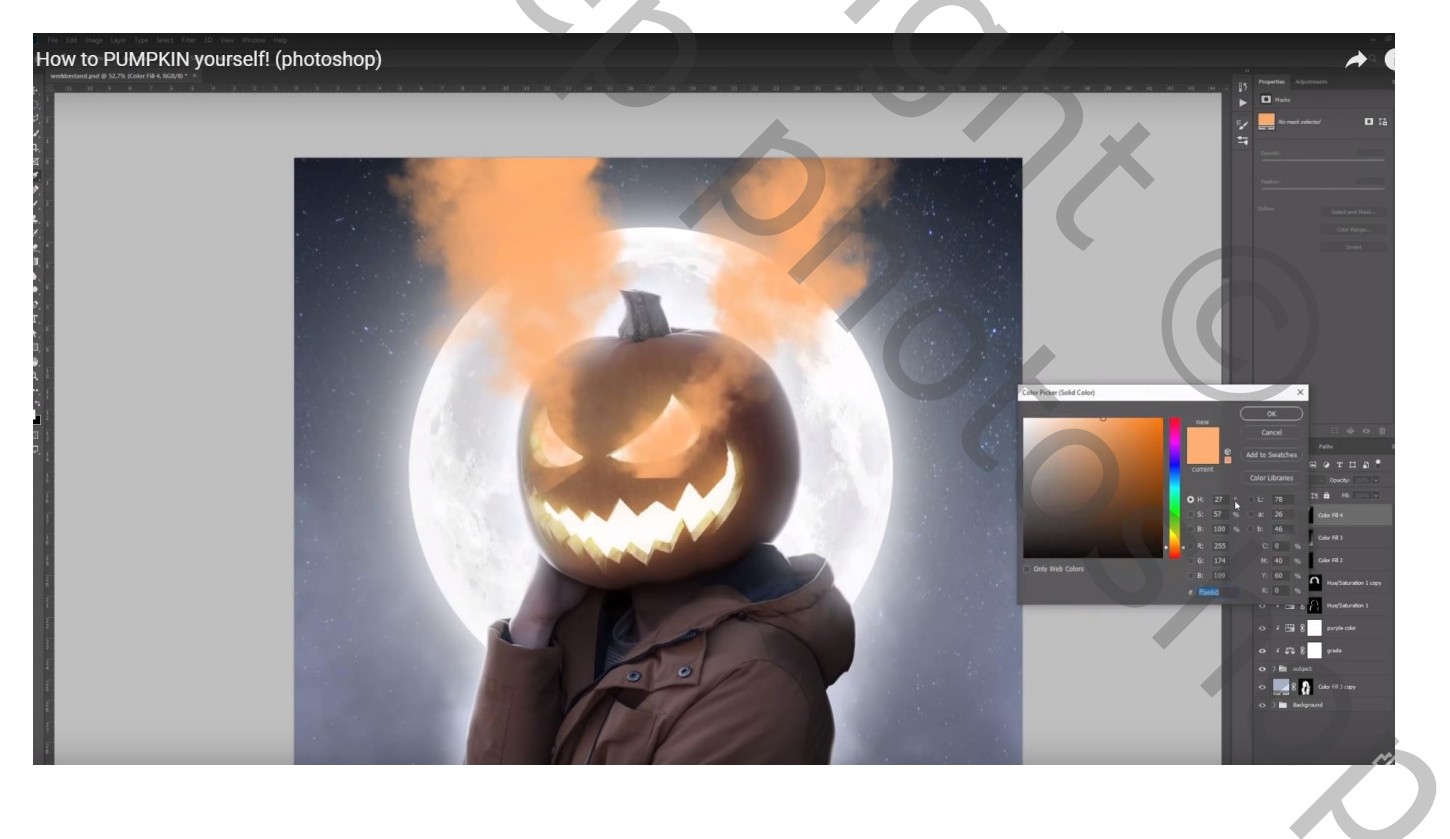

## Voeg nog wat Vleermuizen toe

How to PUMPKIN yourself! (photoshop)

Z

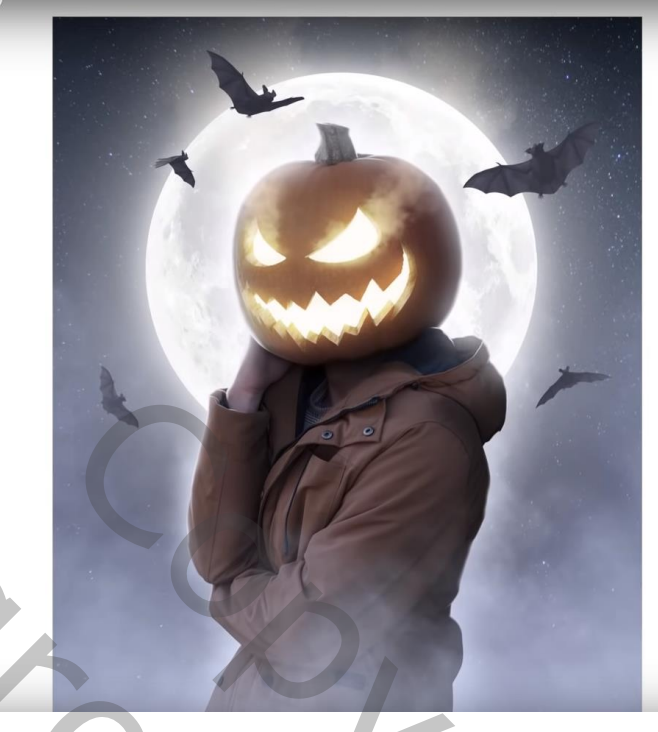